## Responda às perguntas frequentes sobre o Firepower eXtensible Operating System (FXOS)

## Contents

#### **Introdução**

- Informações de Apoio
- P. Como gerar show tech a partir do sistema FXOS?
- P. Como verificar e alterar o endereço IP, a máscara de rede e o gateway de gerenciamento do chassi?
- P. Como executar um teste de ping FXOS?
- P. Como verificar o endereço Mac da interface de gerenciamento fora de banda?
- P. Como verificar se a interface de gerenciamento fora de banda está ativa?
- P. Como verificar a tabela de roteamento FXOS?
- P. Como verificar a tabela ARP FXOS?
- P. Como verificar eventos de falha de FXOS?
- P. Como alterar o nome de host do sistema?
- P. Qual é a "Incompatibilidade de computação" na saída show server status?
- P. Qual é o significado de "incompatibilidade de token" na saída de show slot?
- P. Como definir fuso horário, NTP e DNS via CLI?
- P. Como configurar o Smart Licensing e o HTTP Proxy?
- P. Como configurar o Syslog via CLI?
- P. Como configurar o SNMP em dispositivos Firepower?
- P. Como instalar/substituir um certificado SSL usado pelo gerenciador de chassis?
- P. Como solucionar problemas de fluxo de tráfego no chassi do FPR9300?
- P. Como visualizar a tabela de endereços Mac do chassi?
- P. Como visualizar os endereços MAC da interface do chassi?
- P. Como fazer a recuperação de senha no FXOS Supervisor (MIO)?
- P. Como fazer a recuperação de senha no dispositivo lógico ASA ou FTD?
- P. Como alterar a senha atual de um usuário FXOS (por exemplo, admin)?
- P. Como fazer downgrade de FXOS?
- P. Como fazer o downgrade/upgrade de um dispositivo lógico ASA?
- P. Como verificar o status de atualização do FXOS via CLI?
- P. Como recarregar o dispositivo lógico a partir da CLI do FXOS?

P. Como verificar o tempo de atividade do chassi FXOS e o motivo da última recarga?

- P. Como verificar o espaço em disco disponível em FXOS?
- P. Como redefinir a configuração de FXOS para os padrões de fábrica?
- P. Como verificar a configuração de bootstrap (interfaces atribuídas, versão etc.) de um dispositivo lógico a partir da CLI FXOS?
- P. Como verificar o status (tipo de porta, estado) das interfaces FXOS?
- P. Como verificar a utilização da CPU e da memória no chassi?
- P. Como verificar o tipo de transceptor da interface do chassi?

| P. Como verificar as informações do módulo/blade/servidor/netmod (tipo de hardware/PID/SN/memória/núcleos etc.)? |
|----------------------------------------------------------------------------------------------------|
| P. Como excluir uma imagem ASA ou FTD da GUI e CLI do FXOS?                                                      |
| P. Como verificar a versão do FXOS na CLI?                                                                       |
| P. Como verificar o MTU das interfaces em FXOS?                                                                  |
| P. Como verificar os aplicativos instalados?                                                                     |
| P. Como verificar a configuração do canal de porta a partir da CLI do FXOS?                                      |
| P. Como encontrar a versão do pacote FXOS na saída do show Tech?                                                 |
| P. Como o MIO propaga informações de interface (adição/remoção) para o<br>aplicativo blade (FTD, ASA)?           |
| <u>P. Que número de série (SN) deve ser usado no caso de RMA do chassi<br/>Firepower?</u>                        |
| P. Você pode trocar o SSD1 entre 2 chassis FXOS diferentes?                                                      |
| P. Como verificar o consumo de energia do chassi?                                                                |
| P. Como verificar a versão do carregador de inicialização?                                                       |
| P. Como atualizar o Bootloader?                                                                                  |
| P. Como desativar o tempo limite absoluto de SSH?                                                                |
| P. Como capturar pacotes LACP destinados ao supervisor do chassi (plano de<br>controle)?                         |
| P. Como encontrar informações sobre SSD?                                                                         |
| P. Como configurar capturas de Switch interno (FXOS)?                                                            |
| Referências                                                                                                    |

#### Introdução

Este documento descreve as perguntas frequentes relacionadas às plataformas FXOS.

## Informações de Apoio

O Firepower eXtensible Operating System (FXOS) é o sistema operacional subjacente nas plataformas Firepower ou Secure Firewall. Dependendo das plataformas, o FXOS é usado para configurar recursos, monitorar o status do chassi e acessar recursos avançados de solução de problemas.

O FXOS no Firepower 4100/9300 e no Firepower 2100 com o software Adaptive Secure Appliance no modo de plataforma permite alterações de configuração, enquanto em outras plataformas, com exceção de recursos específicos, ele é somente leitura.

## P. Como gerar show tech a partir do sistema FXOS?

A partir da versão 2.8.x, o fprm foi reprovado. Assim, o FXOS 2.8.x oferece suporte apenas a técnicos de apresentação de chassis e blades.

```
KSEC-FPR4115-2-1(local-mgmt)#
show tech-support fprm detail
WARNING: show tech-support fprm detail command is deprecated.
Please use show tech-support chassis 1 detail command instead.
```

- chassi: contém arquivos de log para o chassi, blade, adaptador, Baseboard Management Controller (BMC) e Cisco Integrated Management Controller (CIMC)
- módulo: contém arquivos de log para o blade/módulo onde o dispositivo lógico Adaptive Security Appliance (ASA) ou Firepower Threat Defense (FTD) reside. Isso inclui logs para componentes como appAgent)

Em versões anteriores à 2.8.x, o FXOS fornece três saídas show tech diferentes. O pacote FPRM contém arquivos de log para Management Input/Output (MIO) - o mecanismo supervisor - e o Service Manager

Geralmente, você gera todos os 3 pacotes. Use o detalhe show tech-support <option> para gerar os 3 pacotes de log diferentes para a análise do TAC:

```
<#root>
```

```
FPR4140-A# connect local-mgmt
FPR4140-A(local-mgmt)#
show tech-support fprm detail
FPR4140-A(local-mgmt)#
show tech-support chassis 1 detail
FPR4140-A(local-mgmt)#
show tech-support module 1 detail
```

- · Se você não especificar a opção detail, obterá a saída na tela
- A opção detail cria um arquivo tar

Para verificar os nomes de arquivo gerados:

```
<#root>
FPR4140-A(local-mgmt)#
dir techsupport/
1 15595520 Apr 09 17:29:10 2017 20170409172722_FPR4140_FPRM.tar
1 962560 Apr 09 17:32:20 2017 20170409172916_FPR4140_BC1_all.tar
1 7014400 Apr 09 18:06:25 2017 Firepower-Module1_04_09_2017_18_05_59.tar
```

Para exportar um pacote da CLI:

<#root>

FPR4140-A(local-mgmt)#

copy workspace:///techsupport/20170409172722\_FPR4140\_FPRM.tar ftp|tftp|scp|sftp://username@192.168.0.1/

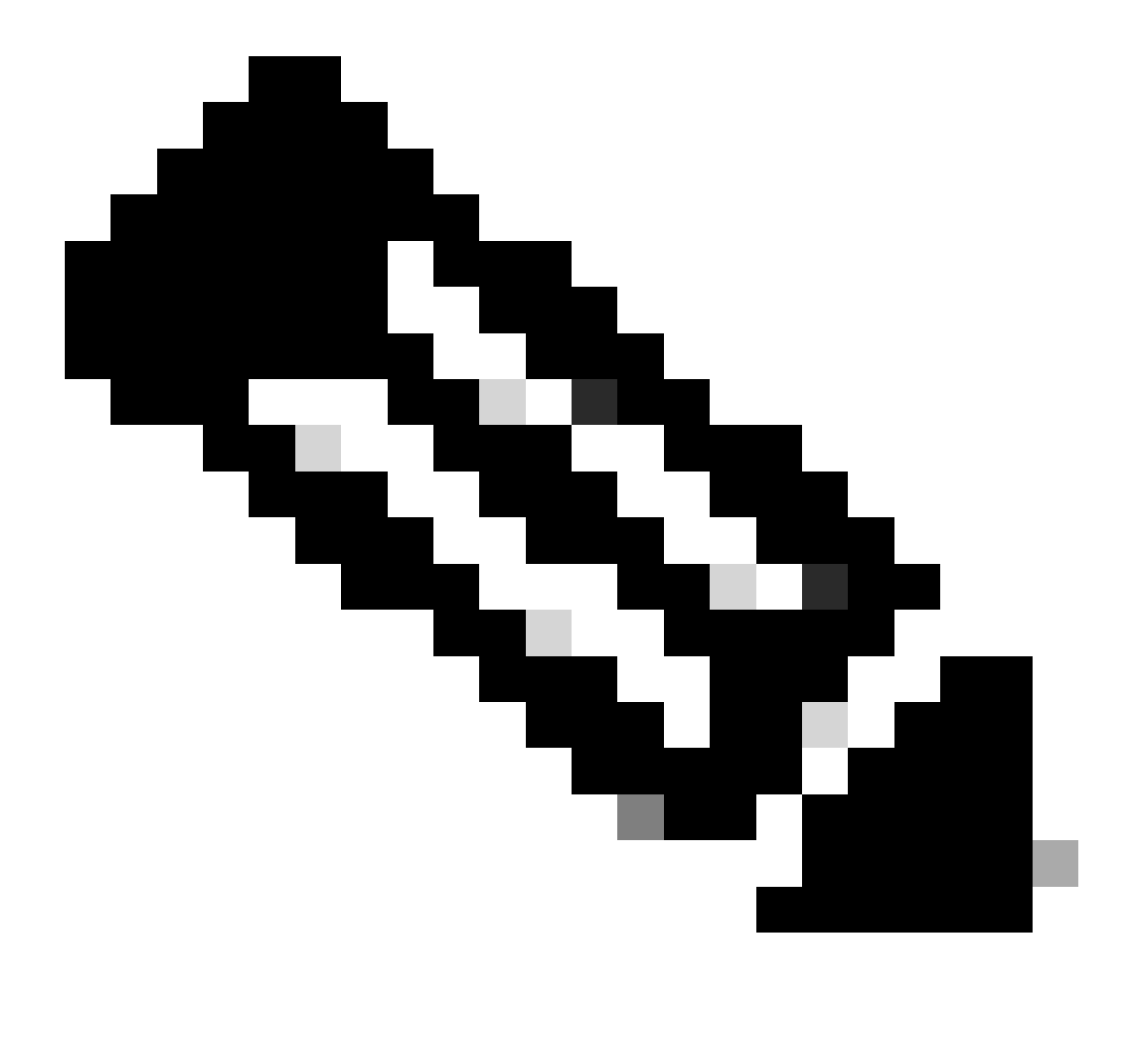

Observação: além das saídas show tech FXOS, os dispositivos lógicos como ASA e/ou FTD têm seu próprio recurso show tech separado. No caso de várias instâncias (MI), cada instância também tem seu próprio pacote show-tech separado. Finalmente, os show-techs do MI não são suportados no FCM

A partir do FXOS 2.6, a geração e o download do suporte técnico FXOS são disponibilizados pela interface do usuário do Firepower Chassis Manager (FCM) em Ferramentas > Logs de solução de problemas

#### No FP9300:

| Packet Capture sis lule 1 sh the File explorer after the job is succesfully completed. Generated files are located under the techsupport folder. sis lule 1 the file explorer after the job is succesfully completed. Generated files are located under the techsupport folder. sis lule 1 the file explorer after the job is succesfully completed. Generated files are located under the techsupport folder. sis lule 2 sh locat Updated On size(in KB) packet-capture sun Jan 01 02:04:49 GMT+100 2012 cores blade_debug_plugin blade_debug_plugin sun Jan 01 02:04:47 GMT+100 2012 debug_plugin sun Jan 01 02:04:47 GMT+100 2012 debug_plugin sun Jan 01 02:04:47 GMT+100 2012 debug_plugin sun Jan 01 02:05:24 GMT+100 2012 debug_plugin sun Jan 01 02:05:24 GMT+100 2012 debug_plugin sun Jan 01 02:05:47 GMT+100 2012 debug_plugin sun Jan 01 02:05:47 GMT+100 2012 debug | Overview In          | erfaces Logi         | cal Devices      | Security Modules             | Platform Settings                                            |                  | Sy             |
|----------------------------------------------------------------------------------------------------|----------------------|----------------------|------------------|------------------------------|--------------------------------------------------------------|------------------|----------------|
| eate and Download a Tech Support File<br>erate troubleshooting files at the Chassis, Module and Firmware level.                                                                                                    |                      |                      |                  |                              |                                                              |                  | Packet Capture |
| M       ✓       Generate Log         M       ✓       Generate Log         M       ✓       Sh the File explorer after the job is succesfully completed. Generated files are located under the techsupport folder.         ssis       Size (In KB)         Jule 2       Sh         Jule 3       Last Updated On       Size(In KB)         ✓       packet-capture       Sun Jan 01 03:49:24 GMT+100 2012         © cores       Sun Jan 01 02:04:49 GMT+100 2012       F         © testcap       Wed Jan 22 16:49:06 GMT+100 2012       F         © blade_debug_plugin       Sun Jan 01 02:04:47 GMT+100 2012       F         © debug_plugin       Sun Jan 01 02:05:24 GMT+100 2012       F         © diagnostics       Sun Jan 01 02:05:24 GMT+100 2012       F         © diagnostics       Sun Jan 01 02:05:24 GMT+100 2012       F         © lost+found       Tue Apr 28 16:04:11 GMT+200 2020       F         © lost+found       Tue Dec 03 08:09:02 GMT+100 2019       F         ✓       Sun Jan 01 02:04:47 GMT+100 2019       F                                                                                                    | reate and I          | Download a T         | Tech Suppo       | ort File                     |                                                              |                  |                |
| M       Generate Log         M       sh the File explorer after the job is succesfully completed. Generated files are located under the techsupport folder.         siss       fule 1         fule 2       sh         fule 3       Last Updated On       Size(in KB)         if packet-capture       Sun Jan 01 03:49:24 GMT+100 2012       Image: Cores         if cores       Sun Jan 01 02:04:49 GMT+100 2012       Image: Cores         if blade_debug_plugin       Sun Jan 01 02:04:47 GMT+100 2012       Image: Cores         if diagnostics       Sun Jan 01 02:04:47 GMT+100 2012       Image: Cores         if diagnostics       Sun Jan 01 02:01:258 GMT+100 2012       Image: Cores         if diagnostics       Sun Jan 01 02:01:258 GMT+100 2012       Image: Cores         if diagnostics       Sun Jan 01 02:01:258 GMT+100 2012       Image: Cores         if diagnostics       Sun Jan 01 02:01:258 GMT+100 2012       Image: Cores         if diagnostics       Sun Jan 01 02:05:24 GMT+100 2012       Image: Cores         if diagnostics       Sun Jan 01 02:05:24 GMT+100 2012       Image: Cores         if diagnostics       Sun Jan 01 02:04:47 GMT+100 2012       Image: Cores         if diagnostics       Sun Jan 01 02:04:47 GMT+100 2012       Image: Cores         if batelog       Sun Jan 01 02:04:47 GMT+100                                                                                                    | anerate troubles     | hooting files at the | e Chassis, Modu  | le and Firmware level.       |                                                              |                  |                |
| M       Sh the File explorer after the job is succesfully completed. Generated files are located under the techsupport folder.         siss       Jule 1         Jule 2       Sh         Sub 3       Last Updated On       Size(in KB)         Size(in KB)       Size(in KB)         Sun Jan 01 03:49:24 GMT+100 2012       Sun Jan 01 02:04:49 GMT+100 2012         Sizecap       Sun Jan 01 02:04:49 GMT+100 2012         Sizecap       Sun Jan 01 02:04:47 GMT+100 2012         Sun Jan 01 02:01:47 GMT+100 2012       Sun Jan 01 02:01:47 GMT+100 2012         Sizecap       Sun Jan 01 02:01:21:58 GMT+100 2012         Sizecap       Sun Jan 01 02:01:21:58 GMT+100 2012         Sun Jan 01 02:01:21:58 GMT+100 2012       Sun Jan 01 02:01:47 GMT+100 2012         Sun Jan 01 02:01:21:58 GMT+100 2012       Sun Jan 01 02:01:21:58 GMT+100 2012         Sun Jan 01 02:01:21:58 GMT+100 2012       Sun Jan 01 02:01:21:58 GMT+100 2012         Sun Jan 01 02:01:21:58 GMT+100 2012       Sun Jan 01 02:01:21:58 GMT+100 2012         Sun Jan 01 02:01:21:58 GMT+100 2012       Sun Jan 01 02:01:21:58 GMT+100 2012         Sun Jan 01 02:01:21:58 GMT+100 2012       Sun Jan 01 02:01:21:58 GMT+100 2012         Sun Jan 01 02:01:21:58 GMT+100 2012       Sun Jan 01 02:01:21:58 GMT+100 2012         Sun Jan 01 02:01:21:58 GMT+100 2012       Sun Jan 01 02:01:21:58 GMT+100 2012                                                                                                    | PRM                  | *                    | Generate         | e Log                        |                                                              |                  |                |
| ssis due 1 4 4 4 5 4 6 7 7 KB<br>1 4 4 2 3 1 2 16:49:24 GMT+100 2012 57 KB<br>2 6 cores Sun Jan 01 02:04:49 GMT+100 2012 57 KB<br>2 6 testcap Wed Jan 22 16:49:06 GMT+100 2012 57 KB<br>2 6 testcap Sun Jan 01 02:04:47 GMT+100 2012 57 KB<br>2 6 debug_plugin Sun Jan 01 02:04:47 GMT+100 2012 57 KB<br>2 6 debug_plugin Sun Jan 01 02:04:47 GMT+100 2012 57 KB<br>2 6 debug_plugin Sun Jan 01 02:04:47 GMT+100 2012 57 KB 50 50 50 50 50 50 50 50 50 50 50 50 50                                                                                                    | RM                   |                      | ash the File exp | olorer after the job is succ | esfully completed. Generated files are located under the tec | hsupport folder. |                |
| inde 1<br>due 2<br>h<br>due 3<br>Last Updated On Size(in KB)<br>j packet-capture<br>Sun Jan 01 03:49:24 GMT+100 2012<br>Sun Jan 01 02:04:49 GMT+100 2012<br>testcap<br>j testcap<br>blade_debug_plugin<br>blade_debug_plugin<br>debug_plugin<br>debug_plugin<br>Sun Jan 01 02:04:47 GMT+100 2012<br>di gdebug_plugin<br>Sun Jan 01 02:05:24 GMT+100 2012<br>di gdebug_plugin<br>Sun Jan 01 02:05:24 GMT+100 2012<br>di dagnostics<br>Sun Jan 01 02:05:24 GMT+100 2012<br>di techsupport<br>Lue Apr 28 16:04:11 GMT+200 2020<br>Sun Jan 01 02:04:47 GMT+100 2019<br>J techsupport<br>Lue Apr 28 16:04:11 GMT+200 2020<br>Sun Jan 01 02:04:47 GMT+100 2019<br>J bladelog<br>Sun Jan 01 02:04:47 GMT+100 2019<br>J bladelog                                                                                                    | hassis               |                      |                  |                              |                                                              |                  |                |
| Instrume       Isst Updated On       Size(in KB)         i packet-capture       Sun Jan 01 03:49:24 GMT+100 2012       Sun Jan 01 02:04:49 GMT+100 2012         i cores       Sun Jan 01 02:04:49 GMT+100 2012       Sun Jan 01 02:04:49 GMT+100 2020       ST KB       Image: Cores         i blade_debug_plugin       Sun Jan 01 02:04:47 GMT+100 2012       St KB       Image: Cores       Image: Cores       Sun Jan 01 02:04:47 GMT+100 2012       Image: Cores       Image: Cores       St KB       Image: Cores       Image: Cores       Image: Cores       Image: Cores       St KB       Image: Cores       Image: Cores                                                                                                    | lodule 1<br>lodule 2 |                      | zh               |                              |                                                              |                  |                |
| Cast opdated on       Size (in Ke)         Cast opdated on       Size (in Ke)         Cast opdated on       Size (in Ke)         Cast opdated on       Size (in Ke)         Cast opdated on       Size (in Ke)         Sun Jan 01 03:49:24 GMT+100 2012       Size (in Ke)         Sun Jan 01 02:04:49 GMT+100 2012       Size (in Ke)         E testcap       Wed Jan 22 16:49:06 GMT+100 2020       Si KB         E blade_debug_plugin       Sun Jan 01 02:04:47 GMT+100 2012       E         E diagnostics       Sun Jan 01 02:05:24 GMT+100 2012       E         E diagnostics       Sun Jan 01 02:05:24 GMT+100 2012       E         E techsupport       Tue Apr 28 16:04:11 GMT+200 2020       E         E lost+found       Tue Dec 03 08:09:02 GMT+100 2019       E         E bladelog       Sun Jan 01 02:04:47 GMT+100 2012       E                                                                                                    | 1odule 3             |                      |                  |                              | Last Undated On                                              | Size/la VI       |                |
| Sun Jan 01 03:49:44 GM1+100 2012         I cores       Sun Jan 01 02:04:49 GMT+100 2012         I testcap       Wed Jan 22 16:49:06 GMT+100 2020       57 KB         I blade_debug_plugin       Sun Jan 01 02:04:47 GMT+100 2012         I debug_plugin       Sun Jan 01 02:024:47 GMT+100 2012         I diagnostics       Sun Jan 01 02:05:24 GMT+100 2012         I techsupport       Tue Apr 28 16:04:11 GMT+200 2020         I lost+found       Tue Dec 03 08:09:02 GMT+100 2019         I bladelog       Sun Jan 01 02:04:47 GMT+100 2019                                                                                                    | C nacket-car         | ture                 |                  |                              |                                                              | Size(iii Ke      | ,              |
| Sun Jan 01 02:04:49 GM1+100 2012   in teste   in teste </td <td>pucket cu</td> <td>conc.</td> <td></td> <td></td> <td>Sun Jan 01 03:49:24 GHT+100 2012</td> <td></td> <td></td>                                                                                                    | pucket cu            | conc.                |                  |                              | Sun Jan 01 03:49:24 GHT+100 2012                             |                  |                |
| Itestcap       Wed Jan 22 16:49:06 GMT+100 2020       57 KB       Itestcap         Imitestcap       Sun Jan 01 02:04:47 GMT+100 2012       Itestcap         Imitestcap       Sun Jan 01 02:12:58 GMT+100 2012       Itestcap         Imitestcap       Sun Jan 01 02:12:58 GMT+100 2012       Itestcap         Imitestcap       Sun Jan 01 02:05:24 GMT+100 2012       Itestcap         Imitestcap       Tue Apr 28 16:04:11 GMT+200 2020       Itestcap         Imitestcap       Tue Dec 03 08:09:02 GMT+100 2019       Itestcap         Imitestcap       Sun Jan 01 02:04:47 GMT+100 2012       Itestcap                                                                                                    | Testern              |                      |                  |                              | Sun Jan 01 02:04:49 GMT+100 2012                             |                  |                |
| Image       Sun Jan 01 02:04:47 GMT+100 2012         Image       Sun Jan 01 02:12:58 GMT+100 2012         Image       Sun Jan 01 02:05:24 GMT+100 2012         Image       Sun Jan 01 02:05:24 GMT+100 2012         Image       Tue Apr 28 16:04:11 GMT+200 2020         Image       Tue Dec 03 08:09:02 GMT+100 2019         Image       Sun Jan 01 02:04:47 GMT+100 2019                                                                                                    | i testcap            |                      |                  |                              | Wed Jan 22 16:49:06 GMT+100 2020                             | 57 KB            | 20             |
| iiiiiiiiiiiiiiiiiiiiiiiiiiiiiiiiiiii                                                                                                    | 🧾 blade_deb          | ug_plugin            |                  |                              | Sun Jan 01 02:04:47 GMT+100 2012                             |                  |                |
| Image: Sun Jan 01 02:05:24 GMT+100 2012           Image: Sun Jan 01 02:05:24 GMT+100 2012           Image: Sun Jan 01 02:05:24 GMT+200 2020           Image: Sun Jan 01 02:04:47 GMT+100 2019           Image: Sun Jan 01 02:04:47 GMT+100 2012                                                                                                    | 🔝 debug_plu          | gin                  |                  |                              | Sun Jan 01 02:12:58 GMT+100 2012                             |                  |                |
| C techsupport         Tue Apr 28 16:04:11 GMT+200 2020           B lost+found         Tue Dec 03 08:09:02 GMT+100 2019           D bladelog         Sun Jan 01 02:04:47 GMT+100 2012                                                                                                    | 🔝 diagnostic         | 5                    |                  |                              | Sun Jan 01 02:05:24 GMT+100 2012                             |                  |                |
| Isot+found         Tue Dec 03 08:09:02 GMT+100 2019           Jadelog         Sun Jan 01 02:04:47 GMT+100 2012                                                                                                    | 📁 techsuppo          | rt                   |                  |                              | Tue Apr 28 16:04:11 GMT+200 2020                             |                  |                |
| bladelog Sun Jan 01 02:04:47 GMT+100 2012                                                                                                    | 🔠 lost+found         |                      |                  |                              | Tue Dec 03 08:09:02 GMT+100 2019                             |                  |                |
|                                                                                                    | 📁 📁 bladelog         |                      |                  |                              | Sun Jan 01 02:04:47 GMT+100 2012                             |                  |                |

#### No FP41xx:

| Overview Interf      | aces Logical Devices          | Security Engine            | Platform Settings                                                              | Sys            | tem Tools Help admin |
|----------------------|-------------------------------|----------------------------|--------------------------------------------------------------------------------|----------------|----------------------|
|                      |                               |                            |                                                                                | Packet Capture | Troubleshooting Logs |
| Create and Dov       | nload a Tech Supp             | ort File                   |                                                                                |                |                      |
| Generate troubleshoo | ng files at the Chassis, Modu | le and Firmware level.     |                                                                                |                |                      |
| Chassis              | Generate                      | Log                        |                                                                                |                |                      |
| Chassis              | sh the File ext               | olorer after the job is su | ccesfully completed. Generated files are located under the techsupport folder. |                |                      |
| Module 1             | <b>•</b>                      |                            |                                                                                |                |                      |
|                      |                               |                            |                                                                                |                |                      |
| Expand All Colla     | se All Refresh                |                            |                                                                                |                |                      |
| File Name            |                               |                            | Last Updated On Siz                                                            | e(in KB)       |                      |
| Cores                |                               |                            | Mon Mar 12 11:21:46 GMT+100 2012                                               |                |                      |
| diagnostics          |                               |                            | Tue Jan 10 22:46:50 GMT+100 2012                                               |                |                      |
| 🧾 debug_plugin       |                               |                            | Thu Jan 19 00:30:27 GMT+100 2012                                               |                |                      |
| 🖻 📁 bladelog         |                               |                            | Sun Jan 01 01:02:24 GMT+100 2012                                               |                |                      |
| Iost+found           |                               |                            | Tue Jan 10 22:44:35 GMT+100 2012                                               |                |                      |
| 🔠 blade_debug_       | lugin                         |                            | Sun Jan 01 01:02:24 GMT+100 2012                                               |                |                      |
| Ø packet-capture     |                               |                            | Sun Jan 01 01:27:31 GMT+100 2012                                               |                |                      |
| E lechsupport        |                               |                            | Tue May 05 09:10:40 GMT+200 2020                                               |                |                      |

# P. Como verificar e alterar o endereço IP, a máscara de rede e o gateway de gerenciamento do chassi?

Há algumas maneiras de verificar a configuração da interface de gerenciamento:

<#root>
FPR4115-2-1#
show fabric-interconnect

| Fabric Interconnect | Fabric | nnect: |
|---------------------|--------|--------|
|---------------------|--------|--------|

| ID | OOB IP Addr  | 00B Gateway | OOB Netmask   | OOB IPv6 Address | OOB IPv6 Gateway | Prefix | 0pera |
|----|--------------|-------------|---------------|------------------|------------------|--------|-------|
|    |              |             |               |                  |                  |        |       |
| А  | 10.62.184.19 | 10.62.184.1 | 255.255.255.0 | ::               | ::               | 64     | 0pera |

or

<#root>

FPR4115-2-1#

scope fabric-interconnect a

FPR4115-2-1 /fabric-interconnect #

show

Fabric Interconnect: ID 00B IP Addr 00B Gateway 00B Netmask 00B IPv6 Address 00B IPv6 Gateway Prefix Opera A 10.62.184.19 10.62.184.1 255.255.255.0 :: :: 64 0pera FPR4115-2-1 /fabric-interconnect # show detail Fabric Interconnect: ID: A Product Name: Cisco FPR-4115-SUP PID: FPR-4115-SUP VID: V01 Vendor: Cisco Systems, Inc. Serial (SN): JAD12345NY6 HW Revision: 0 Total Memory (MB): 8074 OOB IP Addr: 10.62.184.19 OOB Gateway: 10.62.184.1 OOB Netmask: 255.255.255.0 OOB IPv6 Address: :: OOB IPv6 Gateway: :: Prefix: 64 Operability: Operable Thermal Status: Ok Ingress VLAN Group Entry Count (Current/Max): 0/500 Switch Forwarding Path Entry Count (Current/Max): 14/1021 Current Task 1: Current Task 2: Current Task 3:

Para alterar as configurações de IP:

<#root>

FPR4115-2-1#

```
scope fabric-interconnect a
FPR4115-2-1 /fabric-interconnect #
set out-of-band
gw Gw
ip Ip
netmask Netmask
KSEC-FPR4115-2-1 /fabric-interconnect #
set out-of-band ip 10.62.184.19 netmask 255.255.255.0 gw 10.62.184.1
KSEC-FPR4115-2-1 /fabric-interconnect* #
commit-buffer
Sobre a confirmação:
```

```
FPR4115-2-1 /fabric-interconnect # commit-buffer verify-only! verify the change for errorFPR4115-2-1 /fabric-interconnect # commit-buffer! commit the changeFPR4115-2-1 /fabric-interconnect # discard-buffer! cancel the change
```

Para obter mais detalhes, verifique:

Referência de comandos FXOS do Cisco Firepower 4100/9300

#### P. Como executar um teste de ping FXOS?

Navegue até o escopo CLI de gerenciamento local e use o comando ping:

```
<#root>
FPR4115-2-1#
connect local-mgmt
FPR4115-2-1(local-mgmt)#
ping 10.62.184.1
PING 10.62.184.1 (10.62.184.1) from 10.62.184.19 eth0: 56(84) bytes of data.
64 bytes from 10.62.184.1: icmp_seq=1 ttl=255 time=0.602 ms
64 bytes from 10.62.184.1: icmp_seq=2 ttl=255 time=0.591 ms
64 bytes from 10.62.184.1: icmp_seq=3 ttl=255 time=0.545 ms
64 bytes from 10.62.184.1: icmp_seq=4 ttl=255 time=0.552 ms
```

P. Como verificar o endereço Mac da interface de gerenciamento fora de banda?

Navegue até o escopo CLI de gerenciamento local e use este comando:

| <#root>    |                                                                                                    |
|------------|----------------------------------------------------------------------------------------------------|
| FPR4115-2- | -1#                                                                                                    |
| connect lo | ocal-mgmt                                                                                                    |
| FPR4115-2- | 1(local-mgmt)#                                                                                                    |
| show mgmt- | ip-debug   begin eth0                                                                                                    |
| eth0       | Link encap:Ethernet HWaddr 78:bc:1a:e7:a4:11<br>inet addr:10.62.184.19 Bcast:10.62.184.255 Mask:255.255.255.0<br>inet6 addr: fe80::7abc:1aff:fee7:a411/64 Scope:Link<br>UP BROADCAST RUNNING MULTICAST MTU:1500 Metric:1<br>RX packets:3420589 errors:0 dropped:0 overruns:0 frame:0<br>TX packets:2551231 errors:0 dropped:0 overruns:0 carrier:0<br>collisions:0 txqueuelen:1000<br>RX bytes:419362704 (399.9 MiB) TX bytes:1530147643 (1.4 GiB) |

# P. Como verificar se a interface de gerenciamento fora de banda está ativa?

Além de Operável sob o escopo fabric-interconnect a > show, você pode usar este comando:

<#root>

FPR4115-2-1#

connect local-mgmt

FPR4115-2-1(local-mgmt)#

show mgmt-port

eth0 Link encap:Ethernet HWaddr 78:bc:1a:e7:a4:11 inet addr:10.62.184.19 Bcast:10.62.184.255 Mask:255.255.255.0 inet6 addr: fe80::7abc:1aff:fee7:a411/64 Scope:Link UP BROADCAST RUNNING MULTICAST MTU:1500 Metric:1 RX packets:3422158 errors:0 dropped:0 overruns:0 frame:0 TX packets:2552019 errors:0 dropped:0 overruns:0 carrier:0 collisions:0 txqueuelen:1000 RX bytes:419611452 (400.1 MiB) TX bytes:1530247862 (1.4 GiB)

Como alternativa, você pode usar esse comando. A parte Escopo mostra Link UP. Observe que o UP é mostrado na próxima linha:

FPR4115-2-1#

connect local-mgmt

FPR4115-2-1(local-mgmt)#

show mgmt-ip-debug | begin eth0

eth0 Link encap:Ethernet HWaddr 78:bc:1a:e7:a4:11 inet addr:10.62.184.19 Bcast:10.62.184.255 Mask:255.255.255.0 inet6 addr: fe80::7abc:1aff:fee7:a411/64 Scope:Link UP BROADCAST RUNNING MULTICAST MTU:1500 Metric:1 RX packets:3420589 errors:0 dropped:0 overruns:0 frame:0 TX packets:2551231 errors:0 dropped:0 overruns:0 carrier:0 collisions:0 txqueuelen:1000 RX bytes:419362704 (399.9 MiB) TX bytes:1530147643 (1.4 GiB)

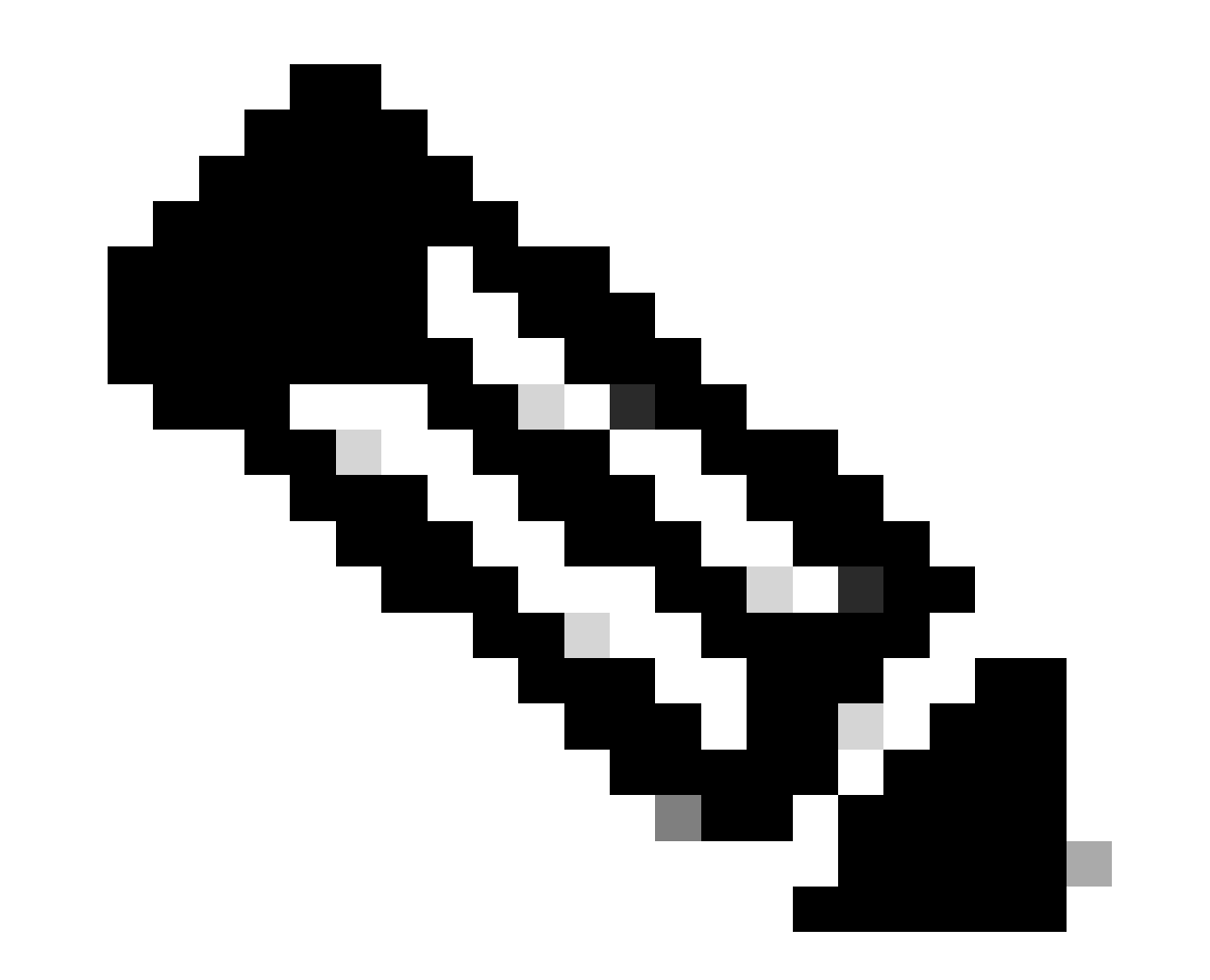

Observação: o estado UP é o status admin da interface. O status permanece UP mesmo se você desconectar o cabo físico ou o módulo SFP. Outro ponto importante é o status RUNNING, que significa que o link está operacional (o protocolo de linha está ativo).

Para desativar o status lógico da interface:

```
<#root>
FPR4100-3-A(local-mgmt)#
mgmt-port shut
FPR4100-3-A(local-mgmt)#
show mgmt-ip-debug ifconfig | b eth0
eth0 Link encap:Ethernet HWaddr 58:97:BD:B9:76:EB
inet addr:10.62.148.88 Bcast:10.62.148.127 Mask:255.255.128
BROADCAST MULTICAST MTU:1500 Metric:1
RX packets:3685870 errors:0 dropped:0 overruns:0 frame:0
TX packets:7068372 errors:0 dropped:0 overruns:0 carrier:0
```

collisions:0 txqueuelen:1000 RX bytes:295216623 (281.5 MiB) TX bytes:1049391193 (1000.7 MiB)

Para ativá-la novamente:

#### <#root>

FPR4100-3-A(local-mgmt)#

mgmt-port no-shut

FPR4100-3-A(local-mgmt)#

show mgmt-ip-debug ifconfig | b eth0

eth0 Link encap:Ethernet HWaddr 58:97:BD:B9:76:EB inet addr:10.62.148.88 Bcast:10.62.148.127 Mask:255.255.255.128 inet6 addr: fe80::5a97:bdff:feb9:76eb/64 Scope:Link UP BROADCAST RUNNING MULTICAST MTU:1500 Metric:1 RX packets:3685885 errors:0 dropped:0 overruns:0 frame:0 TX packets:7068374 errors:0 dropped:0 overruns:0 carrier:0 collisions:0 txqueuelen:1000 RX bytes:295218130 (281.5 MiB) TX bytes:1049391353 (1000.7 MiB)

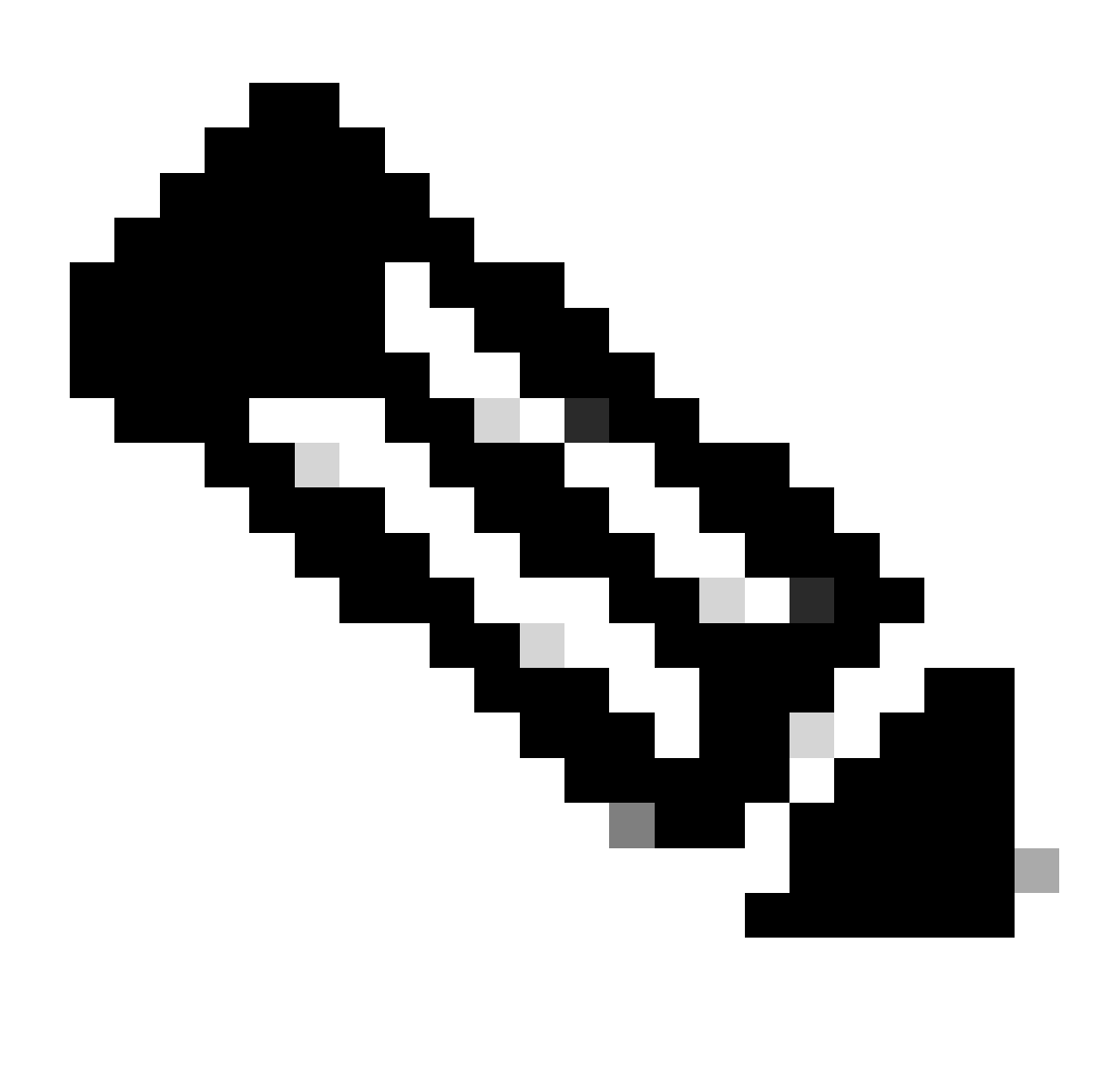

Observação: há um show interface brief e um show interface mgmt 0 no modo fxos que exibem a interface mgmt0 como inativa e Admin inativa, respectivamente. Não use isso como referência de que ele está inoperante.

| <#root>                                                                                   |                                                       |                    |      |
|-------------------------------------------------------------------------------------------|-------------------------------------------------------|--------------------|------|
| FPR-4110-A#                                                                               |                                                       |                    |      |
| connect fxos                                                                              |                                                       |                    |      |
| FPR-4110-A(fxos)#                                                                         |                                                       |                    |      |
| show interface brief   includ                                                             | le mgmt0                                              |                    |      |
| mgmt0 down 12                                                                             | 72.16.171.83                                          |                    | 1500 |
| FPR-4110-A(fxos)#                                                                         |                                                       |                    |      |
| show interface mgmt 0                                                                     |                                                       |                    |      |
| mgmtO is down (Administrative<br>Hardware: GigabitEthernet,<br>Internet Address is 172.16 | ely down)<br>address: 5897.bdb9.212d (b<br>.171.83/24 | ia 5897.bdb9.212d) |      |

```
MTU 1500 bytes, BW 1000000 Kbit, DLY 10 usec
reliability 255/255, txload 1/255, rxload 1/255
Encapsulation ARPA
auto-duplex, auto-speed
EtherType is 0x0000
1 minute input rate 3080 bits/sec 2 packets/sec
1 minute output rate 0 bits/sec 0 packets/sec
Rx
977 unicast packets 12571 multicast packets 5229 broadcast packets
18777 input packets 2333662 bytes
Tx
0 unicast packets 0 multicast packets 0 broadcast packets
0 output packets 0 bytes
```

Se você executar um show run interface mgmt0 no modo fxos, a força de desligamento estará sob essa interface. Novamente, não use isso como referência se ele está inoperante:

<#root>
FPR4115-2-1(fxos)#
show run interface mgmt0
!Command:
show running-config interface mgmt0
!Time: Tue May 5 14:19:42 2020
version 5.0(3)N2(4.81)
interface mgmt0
shutdown force

ip address 10.62.184.19/24

#### P. Como verificar a tabela de roteamento FXOS?

O gerenciamento fora de banda depende somente do conjunto de gateways padrão. Portanto, certifique-se de que o gateway padrão escolhido permita a conexão com clientes que necessitam de acesso ao sistema. Há um comando show ip route vrf all em connect fxos, mas ele não é usado para gerenciamento fora de banda.

#### P. Como verificar a tabela ARP FXOS?

A tabela ARP não está visível na CLI FXOS. Você também pode usar a captura de pacotes no

modo fxos (etanalyzer) para capturar o ARP e/ou verificar o tráfego de/para o gerenciamento.

Este é um exemplo para capturar pacotes ARP. Você pode alterar o filtro de captura para qualquer coisa. Esse filtro é semelhante ao filtro tcpdump:

<#root>

fp9300-A#

connect fxos

fp9300-A(fxos)#

ethanalyzer local interface mgmt capture-filter arp

```
Capturing on eth0

2016-10-14 18:04:57.551221 00:50:56:85:be:44 -> ff:ff:ff:ff:ff:ff ARP Who has 172.16.171.240? Tell 172.

2016-10-14 18:04:57.935562 00:12:80:85:a5:49 -> ff:ff:ff:ff:ff ARP Who has 172.16.171.112? Tell 172.

2016-10-14 18:04:58.167029 00:50:56:85:78:4e -> ff:ff:ff:ff:ff ARP Who has 172.16.171.205? Tell 172.

2016-10-14 18:04:59.156000 00:50:56:9f:b1:43 -> ff:ff:ff:ff:ff ARP Who has 172.16.171.1? Tell 172.16

2016-10-14 18:04:59.165701 00:50:56:9f:b1:43 -> ff:ff:ff:ff:ff ARP Who has 172.16.171.1? Tell 172.16

2016-10-14 18:04:59.166925 00:50:56:9f:b1:43 -> ff:ff:ff:ff:ff ARP Who has 172.16.171.1? Tell 172.16

2016-10-14 18:04:59.268168 00:50:56:9f:b1:43 -> ff:ff:ff:ff:ff ARP Who has 172.16.171.205? Tell 172.

2016-10-14 18:04:59.268168 00:50:56:9f:b1:43 -> ff:ff:ff:ff:ff ARP Who has 172.16.171.205? Tell 172.

2016-10-14 18:04:59.268168 00:50:56:9f:b1:43 -> ff:ff:ff:ff:ff ARP Who has 172.16.171.12? Tell 0.0.

2016-10-14 18:05:00.150217 00:50:56:85:78:4e -> ff:ff:ff:ff:ff ARP Who has 172.16.171.204? Tell 172.

2016-10-14 18:05:00.268369 00:50:56:9f:b1:43 -> ff:ff:ff:ff:ff ARP Who has 172.16.171.204? Tell 172.

2016-10-14 18:05:01.150243 00:50:56:85:78:4e -> ff:ff:ff:ff:ff ARP Who has 172.16.171.204? Tell 172.

10 packets captured

Program exited with status 0.

fp9300-A(fxos)#
```

Além disso, você pode salvar a captura em um arquivo e exportá-la para um servidor remoto:

<#root>
FPR4140-A#
connect fxos
FPR4140-A(fxos)#
ethanalyzer local interface mgmt capture-filter arp limit-captured-frames 0 write workspace:///ARP.pcap
FPR4140-A#
connect local-mgmt
FPR4140-A(local-mgmt)#
dir
1 23075 Jan 12 13:13:18 2020 ARP.pcap
FPR4140-A(local-mgmt)#

copy workspace:///ARP.pcap ftp://anonymous@10.48.40.70/ARP.pcap

## P. Como verificar eventos de falha de FXOS?

Use o comando show fault:

<#root>

FPR4115-2-1#

show fault

| Severity | Code  | Last Transition Time    | ID     | Description                                      |
|----------|-------|-------------------------|--------|--------------------------------------------------|
| Maior    | F0909 | 2020-04-26T21.19.37 520 | 554924 | default Kevring's certificate is invalid reason: |
| Major    | F1769 | 2012-01-19T00:30:02.733 | 323268 | The password encryption key has not been set.    |
| Minor    | F1437 | 2012-01-19T00:30:02.732 | 32358  | Config backup may be outdated                    |

Você também pode filtrar as falhas com base na gravidade:

#### <#root>

FPR4115-2-1#

show fault ?

| 0-18446744073709551615 | ID                                   |
|------------------------|--------------------------------------|
| <cr></cr>              |                                      |
| >                      | Redirect it to a file                |
| >>                     | Redirect it to a file in append mode |
| cause                  | Cause                                |
| detail                 | Detail                               |
| severity               | Severity                             |
| suppressed             | Fault Suppressed                     |
|                        | Pipe command output to filter        |
|                        |                                      |

FPR4115-2-1#

show fault severity major

| Severity           | Code           | Last Transition Time                               | ID               | Description                                                                                        |
|--------------------|----------------|----------------------------------------------------|------------------|----------------------------------------------------------------------------------------------------|
| <br>Major<br>Major | F0909<br>F1769 | 2020-04-26T21:19:37.520<br>2012-01-19T00:30:02.733 | 554924<br>323268 | default Keyring's certificate is invalid, reason:<br>The password encryption key has not been set. |

As mesmas falhas também são visíveis no painel Visão geral da interface do usuário FXOS > FALHAS:

| Overview Interfaces Logical Devices Security Engine Platform Settings<br>KSEC-FPR4115-2-1 10.62.184.19 |                                          |                                |                                | System Tools Help a |
|----------------------------------------------------------------------------------------------------|------------------------------------------|--------------------------------|--------------------------------|---------------------|
| Model: Cisco Firepower 4115 Security Appliance Version: 2.8(1.105)                                     | Operational State: Operable              |                                | Chassis Uptime                 | 09:00:49:47 🕛 න 🕧   |
| CONSOLE MGHT USB                                                                                       | Network Module 1<br>1 3 5 7<br>2 4 6 8   | łodule 2 : Empty               | Network Module 3 : Empty       |                     |
| FAULTS     INTERFACES       0(0)     2(2)       © CRITICAL     ▲ MAJOR       ⊕ DOWN     ⊕ UP           | INSTANCES LICE<br>0 1 Sin<br>0 DOWN @ UP | nart Agent 1(1)<br>NREGISTERED | 6(6) 2(2)<br>☆ Fans ⇒ Power Su | pplies              |
| Select All Faults Cancel Selected Faults Acknowledge                                                   |                                          |                                |                                |                     |
| Severity Description                                                                                   | Cause                                    | Occurrence                     | Time Acknowled                 | lged                |
| MAJOR The password encryption key has not been set.                                                    | password-encryption-key                  | 1 2012                         | 2-01-19T00:30:02.733 no        | A                   |
| Grading default Keyring's certificate is invalid, reason: expired.                                     | invalid-keyring-certificate              | 1 2020                         | 0-04-26T21:19:37.520 no        | w.                  |

## P. Como alterar o nome de host do sistema?

Use o comando set name no escopo do sistema:

# <#root> KSEC-FPR4115-2-1# scope system KSEC-FPR4115-2-1 /system # set name new-name Warning: System name modification changes FC zone name and redeploys them non-disruptively KSEC-FPR4115-2-1 /system\* # commit-buffer KSEC-FPR4115-2-1 /system # exit new-name#

# P. Qual é a "Incompatibilidade de computação" na saída show server status?

Um módulo de segurança recém-instalado deve ser confirmado e reinicializado antes de ser usado. Isso é verdadeiro mesmo quando você substitui uma unidade via RMA.

<#root>

FPR9300#

show server status

| Server            | Slot Status                   | 0verall       | Status   | Discovery            |
|-------------------|-------------------------------|---------------|----------|----------------------|
| 1/1<br>1/2<br>1/3 | Mismatch<br>Equipped<br>Empty | Compute<br>Ok | Mismatch | Complete<br>Complete |

A incompatibilidade de computação pode causar este evento de falha:

Service profile ssp-sprof-1 configuration failed due to compute-unavailable, insufficient-resources

O comando show service-profile status exibe Unassociated como se o módulo não estivesse lá.

Etapas para confirmar pela CLI:

<#root>

FPR9300#

scope chassis 1

acknowledge slot <slot#>

commit-buffer

Como alternativa, você pode usar a interface do usuário do Gerenciador de chassis para reconhecer o módulo:

| Overview Interfaces | Logical Devices | Security Modules | Platform Setting | s               |       |                                |     | System           | n Tools    | Help | admir |
|---------------------|-----------------|------------------|------------------|-----------------|-------|--------------------------------|-----|------------------|------------|------|-------|
| Security Modules    |                 | Hardware State   |                  | Service State   | Power | Application                    |     |                  |            |      |       |
| Security Module 1   |                 | Mismatch         |                  | Not-available   |       | Cisco Firepower Threat Defense | 0 🔁 | o & ⊜            |            | _    |       |
| Security Module 2   |                 | C Empty          |                  | 🔴 Not-available |       |                                | 0 - | Acknowledge Secu | rity Modul | e    |       |
| Security Module 3   |                 | C Empty          |                  | 🔴 Not-available |       |                                | 0 - | o & 😑            |            |      |       |

# P. Qual é o significado de "incompatibilidade de token" na saída de show slot?

Isso indica que o módulo de segurança ainda não foi reinicializado após ser confirmado:

FPR9300#

scope ssa

FPR9300 /ssa #

show slot

#### Slot:

Slot IDLog Level Admin StateOperational State1InfoOkToken Mismatch2InfoOkOnline3InfoOkNot AvailableFPR9300 /ssa #

Etapas para reinicializar via CLI:

<#root>

scope ssa scope slot <#> reinitialize commit-buffer

No Firepower 41xx, isso também pode significar que o SSD está ausente ou está com defeito. Verifique se o SSD ainda existe através do comando show inventory storage no servidor de escopo 1/1:

| <#r  | oot>          |             |             |        |          |  |
|------|---------------|-------------|-------------|--------|----------|--|
| FPR4 | 1140-A#       |             |             |        |          |  |
| scor | e ssa         |             |             |        |          |  |
| FPR4 | 4140-A /ssa   | ı #         |             |        |          |  |
| shov | v slot 1      |             |             |        |          |  |
|      |               |             |             |        |          |  |
| Slot | ::<br>Slot ID | Log Level   | Admin State | Oper S | State    |  |
|      | 1             | Info        | 0k          | Token  | Mismatch |  |
| FPR4 | 140-A /ssa    | a #         |             |        |          |  |
| shov | fault cor     | erity crit  | ical        |        |          |  |
|      | V LAUIC Sev   | cricy cric. |             |        |          |  |

Critical F1548 2018-03-11T01:22:59.916 38768 Blade swap detected on slot 1 FPR4140-A /ssa # scope server 1/1 FPR4140-A /chassis/server # show inventory storage Server 1/1: Name: User Label: Equipped PID: FPR4K-SM-36 Equipped VID: V01 Equipped Serial (SN): FLM12345KL6 Slot Status: Equipped Acknowledged Product Name: Cisco Firepower 4100 Series Extreme Performance Security Engine Acknowledged PID: FPR4K-SM-36 Acknowledged VID: V00 Acknowledged Serial (SN): FLM12345KL6 Acknowledged Memory (MB): 262144 Acknowledged Effective Memory (MB): 262144 Acknowledged Cores: 36 Acknowledged Adapters: 2 Motherboard: Product Name: Cisco Firepower 4100 Series Extreme Performance Security Engine PID: FPR4K-SM-36 VID: V01 Vendor: Cisco Systems Inc Serial (SN): FLM12345KL6 HW Revision: 0 RAID Controller 1: Type: SATA Vendor: Cisco Systems Inc Model: CHORLEYWOOD Serial: FLM12345KL6 HW Revision: PCI Addr: 00:31.2 Raid Support: OOB Interface Supported: No Rebuild Rate: N/A Controller Status: Unknown Local Disk 1: Vendor: Model: Serial: HW Rev: 0 Operability: N/A Presence: Missing Size (MB): Unknown Drive State: Unknown Power State: Unknown Link Speed: Unknown Device Type: Unspecified Local Disk Config Definition: Mode: No RAID Description:

#### P. Como definir fuso horário, NTP e DNS via CLI?

Isso é configurado nas Configurações da plataforma FXOS. Aplique as instruções deste documento: <u>Configurações da plataforma FXOS</u>.

Para verificar as configurações de hora do chassi:

<#root>
KSEC-FPR4115-2-1#
show clock
Tue May 5 21:30:55 CEST 2020
KSEC-FPR4115-2-1#

show ntp

NTP Overall Time-Sync Status: Time Synchronized

Para verificar o tempo do módulo/blade na CLI de inicialização do módulo, use estes três comandos:

#### <#root>

Firepower-module1>

show ntp peerstatus

| remote                                                                                                    | 10                                                                                                    | ocal                                                                                                    | st                                                                          | poll                                                                                                    | read                                                               | ch de                                                                                  | elay                                                                   | offset                                                                                     | disp                                              |
|----------------------------------------------------------------------------------------------------|----------------------------------------------------------------------------------------------------|----------------------------------------------------------------------------------------------------|-----------------------------------------------------------------------------|----------------------------------------------------------------------------------------------------|--------------------------------------------------------------------|----------------------------------------------------------------------------------------|------------------------------------------------------------------------|--------------------------------------------------------------------------------------------|---------------------------------------------------|
| *203.0.113.126                                                                                                    | 203.0.2                                                                                                    | 113.1                                                                                                    | 2                                                                           | 64                                                                                                    | 377                                                                | 7 0.00                                                                                 | <br>0006                                                               | 0.000018                                                                                   | 0.02789                                           |
| remote 203.0.1<br>hmode client,<br>leap 00, refid<br>ppoll 6, hpoll<br>reach 377, unr<br>timer 0s, flag<br>reference time<br>originate time<br>receive timest<br>transmit times<br>filter delay: | 13.126, 10<br>pmode mode<br>[192.0.2<br>6, keyid<br>each 0, f<br>s system_ <br>: db<br>stamp: 000<br>amp: db<br>tamp: db<br>0.00008<br>0.00008 | ccal 203.0<br>e#255, str<br>.1], rooto<br>0, versio<br>lash 0x000<br>peer, conf<br>ef8823.800<br>00000.000<br>efb27d.f92<br>0.00008<br>0.00008 | 0.12<br>ratu<br>dist<br>200,<br>fig,<br>56c4<br>2000<br>(1458<br>0.0<br>0.0 | 13.1<br>um 2,<br>tance<br>4, ass<br>boffs<br>, bcli<br>43a M<br>000 M<br>39d M<br>39d M<br>00008<br>00008 | pred<br>0.19<br>ocia<br>ent<br>lon,<br>lon,<br>lon,<br>lon,<br>0.0 | cision<br>9519,<br>ation<br>0.0000<br>pref<br>Dec<br>Jan<br>Dec<br>Dec<br>Dec<br>00009 | 1 -20<br>root<br>4383<br>06, t<br>fer,<br>5 20<br>1 19<br>5 20<br>5 20 | dispersion<br>4<br>tl/mode 0<br>burst<br>16 8:30:<br>00 2:00:(<br>16 11:31:4<br>16 11:31:4 | n 0.17641<br>59.501<br>00.000<br>41.972<br>41.972 |
| filter offset:                                                                                                    | 0.000028                                                                                                    | 0.000018                                                                                                    | 0.0                                                                         | 000034<br>000034                                                                                          | 0.0                                                                | 000036<br>000041                                                                       | 5<br>1                                                                 |                                                                                            |                                                   |
| filter order:                                                                                                    | 1<br>4                                                                                                    | 2<br>5                                                                                                    | 6<br>3                                                                      |                                                                                                    | 0<br>7                                                             |                                                                                        |                                                                        |                                                                                            |                                                   |

offset 0.000018, delay 0.00006, error bound 0.02789, filter error 0.00412

Firepower-module1>

show ntp association

| remote                                                                                                    | I                                                                                                    | refid                                                                                                    | st                                                                          | t wh                                                    | en po                                                     | ll re                                                       | each                                                            | delay                                                                  | offset                                           | jitter                 |
|----------------------------------------------------------------------------------------------------|----------------------------------------------------------------------------------------------------|----------------------------------------------------------------------------------------------------|-----------------------------------------------------------------------------|---------------------------------------------------------|-----------------------------------------------------------|-------------------------------------------------------------|-----------------------------------------------------------------|------------------------------------------------------------------------|--------------------------------------------------|------------------------|
| *203.0.113.126                                                                                                    | 192.0                                                                                                    | .2.1                                                                                                    | 2 u                                                                         | =====<br>37                                             | <b>====</b><br>64                                         | 377                                                         | 0                                                               | .062                                                                   | 0.018                                            | 0.017                  |
| ind assid statu                                                                                                    | us conf                                                                                                    | reach                                                                                                    | auth co                                                                     | ondit                                                   | ion                                                       | last_                                                       | _event                                                          | t cnt                                                                  |                                                  |                        |
| 1 43834 9610                                                                                                    | d yes                                                                                                    | yes                                                                                                    | none s                                                                      | sys.p                                                   | eer                                                       |                                                             |                                                                 | 1                                                                      |                                                  |                        |
| associd=43834 s<br>srcadr=203.0.12<br>leap=00, stratu<br>refid=192.0.2.2<br>reftime=dbef882<br>rec=dbefb27d.fg                                                                                                    | status=90<br>13.126, s<br>um=2, pro<br>1,<br>23.8066c4<br>91541fc                                           | 51d con<br>srcport<br>ecision<br>43a Mo<br>Mon, D                                                                           | f, read<br>=123, d<br>=-20, 1<br>n, Dec<br>ec 5 2<br>hpoll-6                | ch, s<br>dstad<br>rootd<br>5 2<br>2016                  | el_sy<br>r=203<br>elay=<br>016<br>11:31                   | s.pee<br>.0.11<br>195.1<br>8:30:<br>.:41.9                  | er, 1<br>13.1,<br>190, 1<br>:59.50<br>972, 1                    | event,<br>dstport<br>rootdisp<br>01,<br>reach=37                       | popcorn,<br>t=123,<br>p=176.407                  | ,                      |
| keyid=0, offset                                                                                                    | t=0.018,                                                                                                    | delay=                                                                                                    | 0.062,                                                                      | disp                                                    | ersio                                                     | n=0.7                                                       | 778, <u>j</u>                                                   | jitter=0                                                               | 0.017,                                           | ,                      |
| xleave=0.011,<br>filtdelay=<br>filtoffset=<br>filtdisp=                                                                                                    | 0.08<br>0.03<br>0.00                                                                                        | 0.06<br>0.02<br>0.03                                                                                                    | 0.08<br>0.03<br>1.04                                                        | 0<br>0<br>1                                             | .10<br>.04<br>.07                                         | 0.0<br>0.0<br>2.0                                           | )8<br>)3<br>)6                                                  | 0.09<br>0.04<br>2.09                                                   | 0.08<br>0.03<br>3.09                             | 0.10,<br>0.04,<br>3.12 |
| Firepower-modu                                                                                                    | le1>                                                                                                    |                                                                                                    |                                                                             |                                                         |                                                           |                                                             |                                                                 |                                                                        |                                                  |                        |
| show ntp sysinf                                                                                                    | Eo                                                                                                    |                                                                                                    |                                                                             |                                                         |                                                           |                                                             |                                                                 |                                                                        |                                                  |                        |
| associd=0 statu<br>version="ntpd 4<br>processor="x86<br>leap=00, stratu<br>refid=203.0.112<br>reftime=dbefb23<br>clock=dbefb2a7<br>mintc=3, offset<br>clk_jitter=0.02                                                          | us=0618<br>4.2.6p5@2<br>_64", sys<br>um=3, pro<br>3.126,<br>38.f91472<br>.575931d2<br>t=0.035,<br>15, clk_v | leap_no<br>1.2349-<br>stem="L<br>ecision<br>79b Mo<br>7 Mon,<br>freque<br>wander=                                           | ne, syn<br>o Fri (<br>inux/3<br>=-23, n<br>n, Dec<br>Dec<br>ncy=25<br>0.011 | nc_nt<br>Dct<br>.10.6<br>rootd<br>5 2<br>5 201<br>.476, | p, 1<br>7 17:<br>2-lts<br>elay=<br>016 1<br>6 11:<br>sys_ | event<br>08:03<br>i-WR6<br>195.2<br>1:30:<br>32:23<br>jitte | t, no_<br>3 UTC<br>5.0.0<br>271, 1<br>:32.97<br>3.341<br>er=0.0 | _sys_pee<br>2016 (2<br>.27_star<br>rootdisp<br>72,<br>, peer=4<br>003, | er,<br>2)",<br>ndard",<br>p=276.641<br>43834, tc | ,<br>=6,               |
| system peer:<br>system peer mod<br>leap indicator:<br>stratum:<br>precision:<br>root distance:<br>root dispersion<br>reference ID:<br>reference time<br>system flags:<br>jitter:<br>stability:<br>broadcastdelay<br>authdelay: | de: 0<br>: 0<br>n: 0<br>: 0<br>: 0<br>: 0<br>: 0<br>: 0                                                     | 203.0.1<br>client<br>00<br>3<br>-23<br>0.19527<br>0.27663<br>[203.0.<br>dbefb23<br>auth mo<br>0.00000<br>0.00000<br>0.00000 | s<br>s<br>113.120<br>8.f9142<br>nitor n<br>0 s<br>pm<br>0 s<br>0 s          | 6]<br>779b<br>ntp k                                     | Mon,<br>ernel                                             | Dec<br>stat                                                 | 5 2(<br>ts                                                      | 016 11:3                                                               | 30:32.972                                        |                        |
| time since rest<br>time since rese<br>packets receive<br>packets process                                                                                                    | tart:<br>et:<br>ed:<br>sed:                                                                                 | 16301<br>16301<br>15733<br>48340                                                                                            | 12<br>12<br>9                                                               |                                                         |                                                           |                                                             |                                                                 |                                                                        |                                                  |                        |

| current version:      | 48346 |
|-----------------------|-------|
| previous version:     | 0     |
| declined:             | 0     |
| access denied:        | 0     |
| bad length or format: | 0     |
| bad authentication:   | 0     |
| rate exceeded:        | 0     |
| Firepower-module1>    |       |

Para obter mais detalhes sobre verificação e solução de problemas de NTP, consulte este documento: <u>Configurar, verificar e solucionar problemas de configurações de Network Time</u> <u>Protocol (NTP) em dispositivos Firepower FXOS</u>

#### P. Como configurar o Smart Licensing e o HTTP Proxy?

O Smart Licensing é necessário no chassi FXOS no caso do dispositivo lógico ASA. Consulte este documento para obter mais detalhes: <u>Gerenciamento de licenças para o ASA</u>

Aqui está um exemplo de saída do status da licença:

<#root> FPR4115-2-1# scope license FPR4115-2-1 /license # show license all Smart Licensing Status \_\_\_\_\_ Smart Licensing is ENABLED Registration: Status: REGISTERED Smart Account: BU Production Test Virtual Account: TAC-BETA Export-Controlled Functionality: Not Allowed Initial Registration: SUCCEEDED on Dec 15 14:41:55 2015 PST Last Renewal Attempt: SUCCEEDED on Dec 23 09:26:05 2015 PST Next Renewal Attempt: Jun 21 07:00:21 2016 PST Registration Expires: Dec 23 06:54:19 2016 PST License Authorization: Status: AUTHORIZED on Apr 07 15:44:26 2016 PST Last Communication Attempt: SUCCEEDED on Apr 07 15:44:26 2016 PST Next Communication Attempt: May 07 15:44:25 2016 PST Communication Deadline: Jul 06 15:38:24 2016 PST

License Usage

\_\_\_\_\_

No licenses in use

Agent Version

Smart Agent for Licensing: 1.4.1\_rel/31

Ou, em alternativa:

<#root>

fp9300-A#

connect local-mgmt

fp9300-A(local-mgmt)#

show license all

Smart Licensing Status

\_\_\_\_\_

Smart Licensing is ENABLED

Registration: Status: REGISTERED Smart Account: Cisco Internal Virtual Account: Escalations Export-Controlled Functionality: Allowed Initial Registration: SUCCEEDED on Feb 10 18:55:08 2016 CST Last Renewal Attempt: SUCCEEDED on Oct 09 15:07:25 2016 CST Next Renewal Attempt: Apr 07 15:16:32 2017 CST Registration Expires: Oct 09 15:10:31 2017 CST

License Authorization: Status: AUTHORIZED on Sep 20 07:29:06 2016 CST Last Communication Attempt: SUCCESS on Sep 20 07:29:06 2016 CST Next Communication Attempt: None Communication Deadline: None Licensing HA configuration error: No Reservation Ha config error

License Usage

\_\_\_\_\_

No licenses in use

Product Information

UDI: PID:FPR9K-SUP,SN:JAD190800VU

## P. Como configurar o Syslog via CLI?

Verifique estes documentos:

- <u>Configurar Syslog em dispositivos Firepower FXOS</u>
- Guia de configuração do FXOS: Syslog de configurações de plataforma

## P. Como configurar o SNMP em dispositivos Firepower?

Verifique este documento: Configure o SNMP em dispositivos Firepower NGFW

# P. Como instalar/substituir um certificado SSL usado pelo gerenciador de chassis?

Este documento pode ajudar: Instalar um certificado confiável para o gerenciador de chassis FXOS

# P. Como solucionar problemas de fluxo de tráfego no chassi do FPR9300?

Verifique estes documentos:

- Fase 1 de solução de problemas do caminho de dados do Firepower: entrada de pacotes
- Solução de problemas de caminho de dados do Firepower: Visão geral
- <u>Analisar as capturas do Firepower Firewall para solucionar problemas de rede com</u> <u>eficiência</u>

## P. Como visualizar a tabela de endereços Mac do chassi?

Para as plataformas FP41xx e FP93xx, use qualquer um destes comandos:

<#root>
FPR4115-2-1#
connect fxos
FPR4115-2-1(fxos)#

show 12-table

| Ingress | MAC            | Vlan | Class | VlanGrp | Status  | Dst |
|---------|----------------|------|-------|---------|---------|-----|
| Eth1/1  | 78bc.1ae7.a45e | 101  | 1     | 0       | present | 1   |
| Veth776 | 78bc.1ae7.a45e | 101  | 1     | 0       | present | 1   |
| Po1     | 0100.5e00.0005 | 1001 | 1     | 0       | present | 1   |
| Po1     | 0100.5e00.0006 | 1001 | 1     | 0       | present | 1   |
| Po1     | 78bc.1ae7.a44e | 1001 | 1     | 0       | present | 1   |
| Po1     | ffff.fff.ffff  | 1001 | 63    | 0       | present | 1   |

FPR4115-2-1(fxos)#

show mac address-table

Legend:

|   |      | * - primary entry, ( | G - Gateway | MAC,   | (R) - Rout  | ed  | MAC, O - Overlay MAC  |
|---|------|----------------------|-------------|--------|-------------|-----|-----------------------|
|   |      | age - seconds since  | first seen  | ,+ - p | orimary ent | ry  | using vPC Peer-Link   |
|   | VLAN | MAC Address          | Туре        | age    | Secure      | NTF | Y Ports/SWID.SSID.LID |
|   |      | -+                   | +-          |        | ++          |     | -+                    |
| * | 1001 | 0100.5e00.0005       | static      | 0      | F           | F   | Eth1/1                |
| * | 1001 | 0100.5e00.0006       | static      | 0      | F           | F   | Eth1/1                |
| * | 1001 | 78bc.1ae7.a44e       | static      | 0      | F           | F   | Eth1/1                |
| * | 1001 | ffff.fff.ffff        | static      | 0      | F           | F   | Eth1/1                |
| * | 101  | 78bc.1ae7.a45e       | static      | 0      | F           | F   | Eth1/1                |
| * | 101  | 78bc.1ae7.a46f       | static      | 0      | F           | F   | Veth776               |
| * | 4047 | 0015.a501.0100       | static      | 0      | F           | F   | Veth864               |
| * | 4047 | 0015.a501.0101       | static      | 0      | F           | F   | Veth1015              |
| * | 4043 | 78bc.1ae7.b000       | static      | 0      | F           | F   | Eth1/10               |
| * | 4043 | 78bc.1ae7.b00c       | static      | 0      | F           | F   | Eth1/9                |
| * | 1    | 0015.a500.001f       | static      | 0      | F           | F   | Veth887               |
| * | 1    | 0015.a500.002f       | static      | 0      | F           | F   | Veth1018              |
| * | 1    | 0015.a500.01bf       | static      | 0      | F           | F   | Veth905               |
| * | 1    | 0015.a500.01ef       | static      | 0      | F           | F   | Veth1019              |

## P. Como visualizar os endereços MAC da interface do chassi?

Use este comando:

<#root>

FPR4115-2-1#

connect fxos

FPR4115-2-1(fxos)#

show interface mac-address

| Interface   | Mac-Address    | Burn-in Mac-Address |  |
|-------------|----------------|---------------------|--|
| Ethernet1/1 | 78bc.1ae7.a417 | 78bc.1ae7.a418      |  |
| Ethernet1/2 | 78bc.1ae7.a417 | 78bc.1ae7.a419      |  |
| Ethernet1/3 | 78bc.1ae7.a417 | 78bc.1ae7.a41a      |  |
| Ethernet1/4 | 78bc.1ae7.a417 | 78bc.1ae7.a41b      |  |
| Ethernet1/5 | 78bc.1ae7.a417 | 78bc.1ae7.a41c      |  |

| Ethernet1/6    | 78bc.1ae7.a417 | 78bc.1ae7.a41d |
|----------------|----------------|----------------|
| Ethernet1/7    | 78bc.1ae7.a417 | 78bc.1ae7.a41e |
| Ethernet1/8    | 78bc.1ae7.a417 | 78bc.1ae7.a41f |
| Ethernet1/9    | 78bc.1ae7.a417 | 78bc.1ae7.a420 |
| Ethernet1/10   | 78bc.1ae7.a417 | 78bc.1ae7.a421 |
| Ethernet1/11   | 78bc.1ae7.a417 | 78bc.1ae7.a422 |
| Ethernet1/12   | 78bc.1ae7.a417 | 78bc.1ae7.a423 |
| port-channel1  | 78bc.1ae7.a417 | 78bc.1ae7.a41a |
| port-channel48 | 78bc.1ae7.a417 | 0000.0000.0000 |
| mgmt0          | 78bc.1ae7.a411 | 78bc.1ae7.a411 |
| Vethernet690   | 78bc.1ae7.a417 | 78bc.1ae7.a417 |
| Vethernet691   | 78bc.1ae7.a417 | 78bc.1ae7.a417 |
| Vethernet692   | 78bc.1ae7.a417 | 78bc.1ae7.a417 |
| Vethernet693   | 78bc.1ae7.a417 | 78bc.1ae7.a417 |
| Vethernet694   | 78bc.1ae7.a417 | 78bc.1ae7.a417 |
| Vethernet695   | 78bc.1ae7.a417 | 78bc.1ae7.a417 |
| Vethernet696   | 78bc.1ae7.a417 | 78bc.1ae7.a417 |
| Vethernet697   | 78bc.1ae7.a417 | 78bc.1ae7.a417 |
| Vethernet698   | 78bc.1ae7.a417 | 78bc.1ae7.a417 |
| Vethernet699   | 78bc.1ae7.a417 | 78bc.1ae7.a417 |
| Vethernet700   | 78bc.1ae7.a417 | 78bc.1ae7.a417 |
| Vethernet774   | 78bc.1ae7.a417 | 78bc.1ae7.a417 |
| Vethernet775   | 78bc.1ae7.a417 | 78bc.1ae7.a417 |
| Vethernet776   | 78bc.1ae7.a417 | 78bc.1ae7.a417 |
| Vethernet777   | 78bc.1ae7.a417 | 78bc.1ae7.a417 |
| Vethernet778   | 78bc.1ae7.a417 | 78bc.1ae7.a417 |
| Vethernet779   | 78bc.1ae7.a417 | 78bc.1ae7.a417 |
| Vethernet861   | 78bc.1ae7.a417 | 78bc.1ae7.a417 |
| Vethernet862   | 78bc.1ae7.a417 | 78bc.1ae7.a417 |
| Vethernet863   | 78bc.1ae7.a417 | 78bc.1ae7.a417 |
| Vethernet864   | 78bc.1ae7.a417 | 78bc.1ae7.a417 |
| Vethernet887   | 78bc.1ae7.a417 | 78bc.1ae7.a417 |
| Vethernet905   | 78bc.1ae7.a417 | 78bc.1ae7.a417 |
| Vethernet906   | 78bc.1ae7.a417 | 78bc.1ae7.a417 |
| Vethernet1015  | 78bc.1ae7.a417 | 78bc.1ae7.a417 |
| Vethernet1018  | 78bc.1ae7.a417 | 78bc.1ae7.a417 |
| Vethernet1019  | 78bc.1ae7.a417 | 78bc.1ae7.a417 |
| Vethernet1020  | 78bc.1ae7.a417 | 78bc.1ae7.a417 |
| Vethernet1021  | 78bc.1ae7.a417 | 78bc.1ae7.a417 |

# P. Como fazer a recuperação de senha no FXOS Supervisor (MIO)?

Para procedimentos de recuperação de senha em FP41xx e FP9300, use este documento: <u>Procedimento de recuperação de senha para dispositivos Firepower 9300/4100 Series</u>

# P. Como fazer a recuperação de senha no dispositivo lógico ASA ou FTD?

Para redefinir a senha do dispositivo lógico, você precisa inicializar o dispositivo novamente. Com o processo de recuperação de desastre do Bootstrap, você pode alterar qualquer um destes itens:

• IP de gerenciamento ASA/FTD - IP, máscara de rede, gateway, IPv6, comprimento do

prefixo

- senha ASA
- Chave de registro de FTD, senha, IP de FMC, Domínios de pesquisa, Modo de firewall, servidores DNS, FQDN
- Pool IP de cluster ASA, máscara de rede, gateway, comprimento do prefixo, IP virtual.

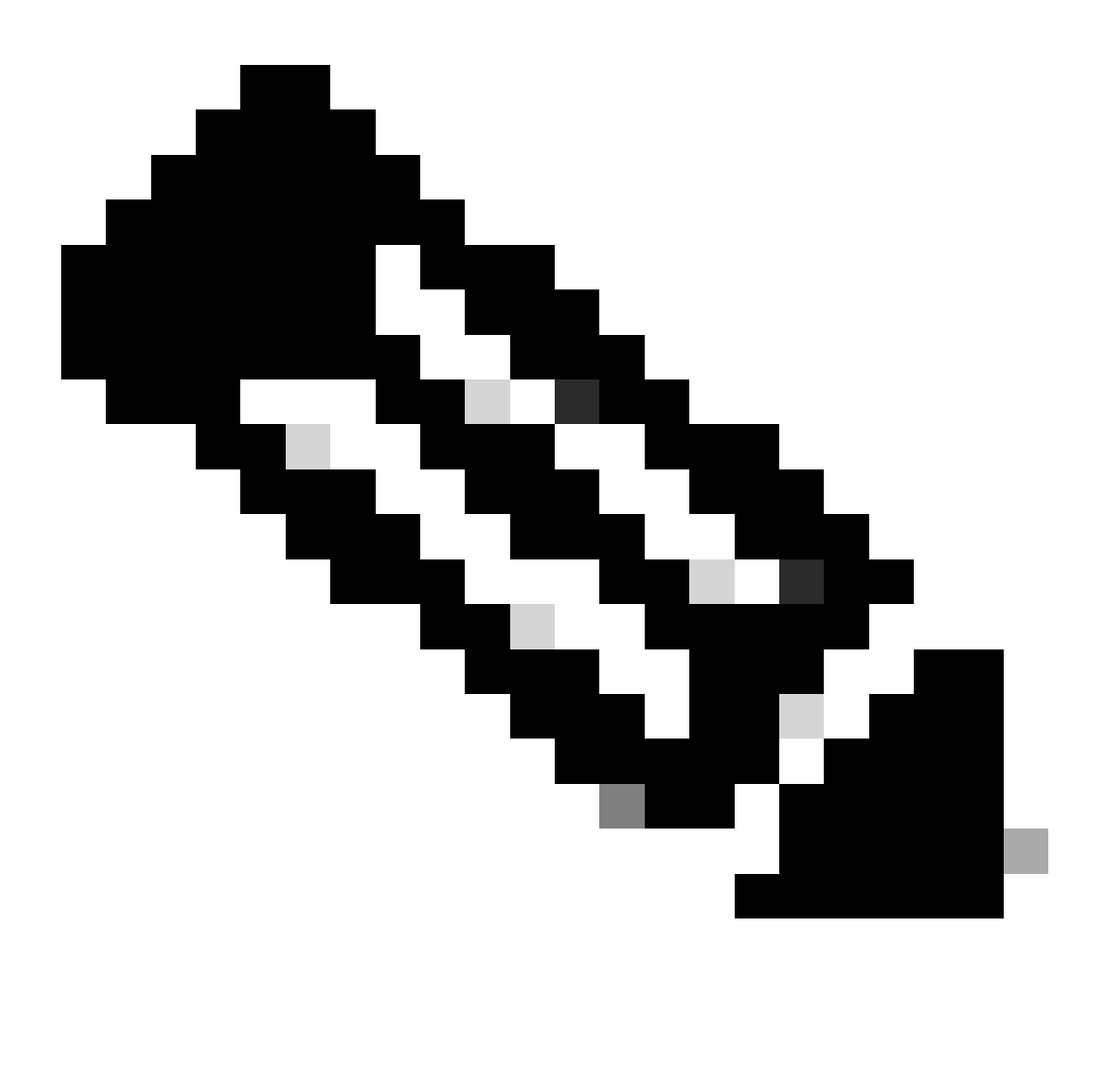

Observação: o processo de recuperação de bootstrap deve ser executado em uma MW (Maintenance Window, Janela de Manutenção), pois ele requer uma recarga de dispositivo lógico

Exemplo 1

Você pode usar a interface do usuário FXOS para editar as configurações de bootstrap de um dispositivo lógico. Navegue até a guia Dispositivos lógicos, Editar um dispositivo

| Overview Interfaces                                                                  | Logical Devices     | Security Engine | Platform Settings | System                                              | Tools | Help  | admin |
|--------------------------------------------------------------------------------------|---------------------|-----------------|-------------------|-----------------------------------------------------|-------|-------|-------|
| Editing - mzafeiro_FTD1<br>Standalone   Cisco Firep                                  | oower Threat Defens | se   6.6.0.90   |                   | Save                                                |       | Cance | 4     |
| Data Ports Ethernet1/4 Ethernet1/5 Ethernet1/6 Ethernet1/7 Ethernet1/8 Port-channel1 |                     |                 |                   | Select this                                         |       |       |       |
| Decorators                                                                           |                     | Port-channel1   |                   | FTD - 6.6.0.90<br>Ethernet1/1<br>Click to configure |       |       |       |

Defina a senha:

| Cisco Firepower Threat<br>General Information Settings         | Defense - Bootstrap<br>Agreement | Configuration 🖭 🛋 |
|----------------------------------------------------------------|----------------------------------|-------------------|
| Management type of<br>application instance:<br>Search domains: | FMC 💌                            |                   |
| Firewall Mode:                                                 | Routed                           |                   |
| DNS Servers:<br>Fully Qualified Hostname:                      |                                  |                   |
| Password:<br>Confirm Password:                                 | •••••                            | Set: Yes          |
| Registration Key:                                              |                                  | Set: Yes          |
| Confirm Registration Key:<br>Firepower Management              |                                  |                   |
| Center IP:<br>Firepower Management<br>Center NAT ID:           |                                  |                   |
| Eventing Interface:                                            | ~                                | ant P             |
|                                                                |                                  |                   |

Quando você salvar, esta mensagem será exibida:

#### Bootstrap Settings Update Confirmation

Updating the bootstrap settings from the Firepower Chassis Manager is for disaster recovery only; we recommend that you instead change bootstrap settings in the application. To update the bootstrap settings from the Firepower Chassis Manager, click **Restart Now:** the old bootstrap configuration will be overwritten, and the application will restart. Or click **Restart Later** so you can manually restart the application at a time of your choosing and apply the new bootstrap settings (Logical Devices > Restart).

Note: For FTD, if you change the management IP address, be sure to change the device IP address in FMC (Devices > Device Management > Device tab > Management area). This task is not required if you specified the NAT ID instead of the device IP address in FMC.

| Restart Now |
|-------------|
|-------------|

#### Exemplo 2

Este é um exemplo de alteração/recuperação de senha de ativação ASA:

#### <#root>

FP4110-A#

scope ssa

FP4110-A /ssa #

show logical-device

Logical Device: Name Description Slot ID Mode Oper State Templa 1 Standalone Ok asa asa FP4110-A /ssa # scope logical-device asa FP4110-A /ssa/logical-device # scope mgmt-bootstrap asa FP4110-A /ssa/logical-device/mgmt-bootstrap # show config enter mgmt-bootstrap asa create bootstrap-key-secret PASSWORD I set value exit enter ipv4 1 default set gateway 172.16.171.1 set ip 172.16.171.226 mask 255.255.255.0

```
exit
exit
FP4110-A /ssa/logical-device/mgmt-bootstrap #
enter bootstrap-key-secret PASSWORD
FP4110-A /ssa/logical-device/mgmt-bootstrap/bootstrap-key-secret #
set value
Value:
        <enter new enable password in here>
Warning: Bootstrap changes are not automatically applied to app-instances. To apply the changes, please
FP4110-A /ssa/logical-device/mgmt-bootstrap/bootstrap-key-secret* #
commit-buffer
FP4110-A /ssa/logical-device/mgmt-bootstrap/bootstrap-key-secret #
top
FP4110-A#
scope ssa
FP4110-A /ssa #
scope slot 1
FP4110-A /ssa/slot #
scope app-instance asa
FP4110-A /ssa/slot/app-instance #
clear-mgmt-bootstrap
Warning: Clears the application management bootstrap. Application needs to be restarted for this action
FP4110-A /ssa/slot/app-instance* #
commit-buffer
FP4110-A /ssa/slot/app-instance #
restart
FP4110-A /ssa/slot/app-instance* #
commit-buffer
```

Verifique se o ASA está on-line antes de se conectar a ele e use a nova senha de ativação.

<#root>

```
FP4110-A /ssa/slot/app-instance #
show
Application Instance:
    App Name Admin State Oper State Running Version Startup Version Profile Name Cluster State
    asa Enabled Online 9.9.1.76 9.9.1.76 Not Applicable
FP4110-A /ssa/slot/app-instance #
```

# P. Como alterar a senha atual de um usuário FXOS (por exemplo, admin)?

Use este procedimento:

```
<#root>
FP4110-1-A#
scope security
FP4110-1-A /security #
show local-user
User Name First Name Last name
----- ----- ------
admin
FP4110-1-A /security #
enter local-user admin
FP4110-1-A /security/local-user #
set password
Enter a password:
Confirm the password:
FP4110-1-A /security/local-user* #
commit-buffer
FP4110-1-A /security/local-user #
```

## P. Como fazer downgrade de FXOS?

O downgrade de imagens FXOS não é oficialmente suportado. O único método suportado pela Cisco para fazer o downgrade de uma versão de imagem do FXOS é executar uma recriação completa da imagem do dispositivo. Isso está documentado no <u>caminho de atualização do</u>

# P. Como fazer o downgrade/upgrade de um dispositivo lógico ASA?

Para fazer o downgrade/upgrade da versão do ASA via Gerenciador de chassis: <u>Atualizando a</u> <u>versão da imagem para um dispositivo lógico</u>

Para alterar via CLI, use esta seção do guia de configuração: <u>Atualizando a versão da imagem de</u> <u>um dispositivo lógico</u>

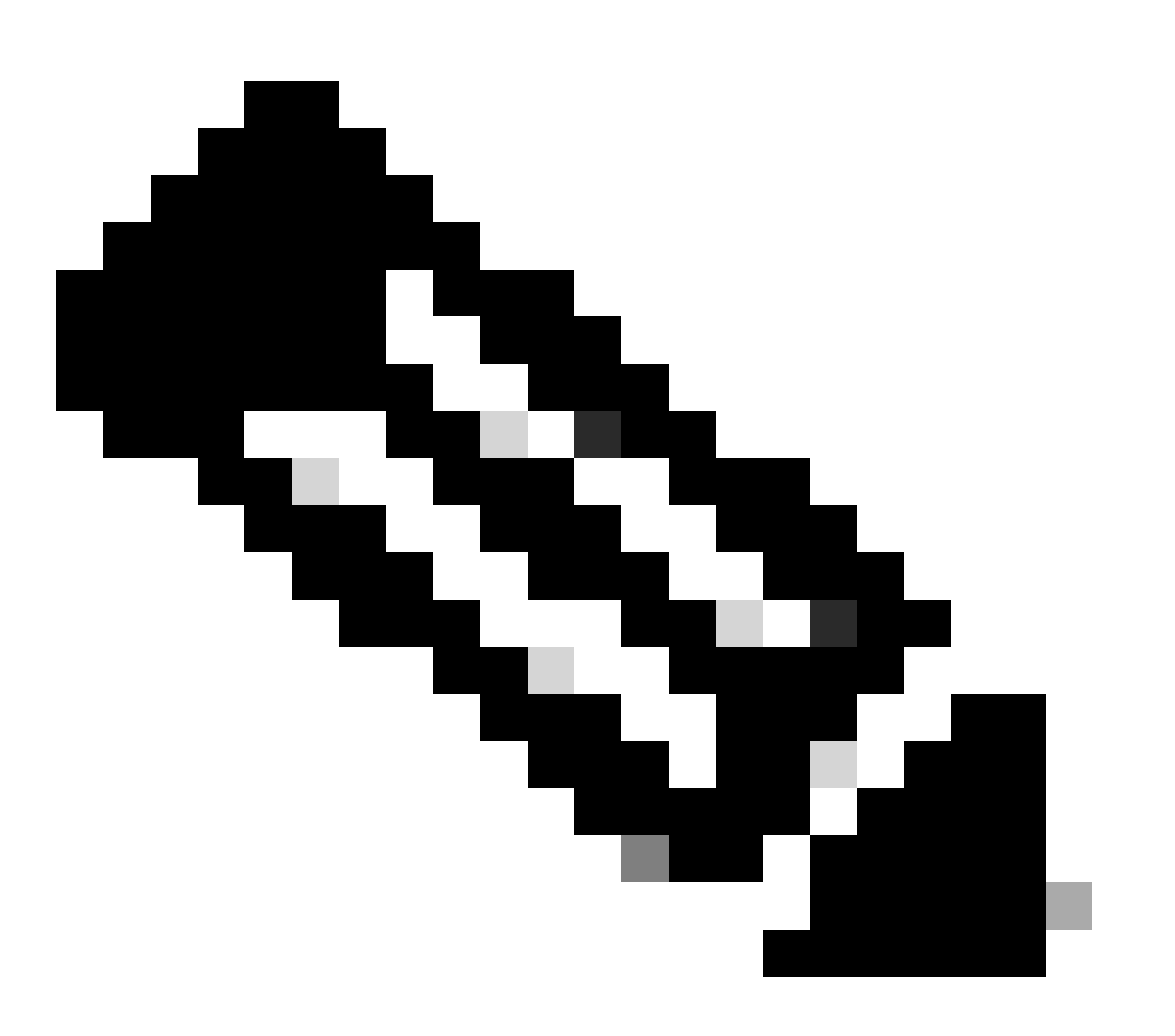

Observação: assim que você confirmar o buffer na CLI, ele reiniciará o módulo. Da mesma forma, no gerenciador de chassis, quando você pressionar OK, ele reiniciará o módulo. Não há necessidade de reiniciá-lo manualmente.

#### P. Como verificar o status de atualização FXOS via CLI?

A atualização é concluída quando todos os componentes entram no status Pronto:

```
<#root>
FP9300#
scope system
FP9300 /system #
show firmware monitor
FPRM:
    Package-Vers: 2.0(1.37)
    Upgrade-Status: Ready
Fabric Interconnect A:
    Package-Vers: 2.0(1.23)
    Upgrade-Status: Upgrading
Chassis 1:
    Server 1:
        Package-Vers: 2.0(1.23)
       Upgrade-Status: Ready
    Server 2:
        Package-Vers: 2.0(1.23)
        Upgrade-Status: Upgrading
Outros comandos úteis
<#root>
```

```
FP9300 /firmware/auto-install #
show fsm status
FP9300 /firmware/auto-install #
```

show fsm status expand

## P. Como recarregar o dispositivo lógico a partir da CLI do FXOS?

A maneira preferível é usar a interface do usuário do FCM. Se, por alguma razão, a interface do usuário não estiver acessível, use estes comandos:

| <#root>              |                                                        |
|----------------------|--------------------------------------------------------|
| #                    |                                                        |
| scope chassis 1      |                                                        |
|                      |                                                        |
| /chassis #           |                                                        |
| scope server 1/1     |                                                        |
|                      |                                                        |
| /chassis/server #    |                                                        |
| reset ?              |                                                        |
|                      |                                                        |
| hard-reset-immediate | Perform an immediate hard reset                        |
|                      |                                                        |
| hard-reset-wait      | Wait for the completion of any pending management oper |
| , <i>,</i>           |                                                        |
| /chassis/server #    |                                                        |
| commit-buffer        |                                                        |

# P. Como verificar o tempo de atividade do chassi FXOS e o motivo da última recarga?

A verificação do tempo de atividade de FXOS é útil caso haja um traceback de FXOS. Você pode ver o FXOS na interface do usuário (FCM) ou na CLI:

<#root>
FPR9K-1-A#
connect fxos
FPR9K-1-A(fxos)#
show system uptime
System start time: Sun Sep 25 09:57:19 2016
System uptime: 28 days, 9 hours, 38 minutes, 14 seconds
Kernel uptime: 28 days, 9 hours, 38 minutes, 41 seconds
Active supervisor uptime: 28 days, 9 hours, 38 minutes, 14 seconds

Além disso, para determinar o motivo do último recarregamento, use este comando:

#### <#root>

Service:

FPR9K-1-A(fxos)#

show system reset-reason

----- reset reason for Supervisor-module 1 (from Supervisor in slot 1) --1) At 212883 usecs after Fri Oct 21 22:34:35 2016
Reason: Kernel Panic
Service:
Version: 5.0(3)N2(3.02)
2) At 106690 usecs after Thu May 26 16:07:38 2016
Reason: Reset Requested by CLI command reload

Version: 5.0(3)N2(3.02)

Para o tempo de atividade do FPR2100, faça o seguinte:

- 1. Obtenha o pacote 'show tech-support fprm detail'
- 2. Extraia o conteúdo do pacote
- 3. Verifique o arquivo tmp/inventory\_manager.xml

Há uma entrada que mostra o tempo de atividade em segundos:

<#root>

tmp/inventory\_manager.xml:

<uptime>151</uptime>

#### P. Como verificar o espaço em disco disponível em FXOS?

Também chamado de 'espaço de trabalho':

```
<#root>
FPR9K-1-A#
connect local-mgmt
FPR9K-1-A(local-mgmt)#
dir
```

```
29 Sep 25 09:56:22 2016 blade_debug_plugin
1
       19 Sep 25 09:56:22 2016 bladelog
1
       16 Aug 05 15:41:05 2015 cores
1
1 2841476 Apr 26 14:13:12 2016 d
      4096 Dec 01 10:09:11 2015 debug_plugin/
2
        31 Aug 05 15:41:05 2015 diagnostics
1
1 2842049 Feb 23 03:26:38 2016 dp
1 18053120 Feb 23 11:10:19 2016 fpr9k-1-0-sam_logs_all.tar
1 18176000 Feb 23 11:10:43 2016 fpr9k-1-1-sam_logs_all.tar
1 19302400 Feb 23 11:11:07 2016 fpr9k-1-2-sam_logs_all.tar
1 16312320 Feb 23 11:06:53 2016 fpr9k-1-3-sam_logs_all.tar
  2841476 Feb 22 18:47:00 2016 fxos-dplug.5.0.3.N2.3.13.67g.gSSA
1
2
      4096 Aug 05 15:38:58 2015 lost+found/
       25 Dec 01 11:11:50 2015 packet-capture
1
1 18493440 Feb 23 10:44:51 2016 sam_logs_all.tar
      4096 Sep 14 11:23:11 2016 techsupport/
2
Usage for workspace://
4032679936 bytes total
324337664 bytes used
```

3503489024 bytes free

#### <#root>

```
FPR9K-1-A(local-mgmt)#
```

```
dir volatile:/
```

```
1 66 Oct 27 08:17:48 2016 xmlout_5816
```

Usage for volatile:// 251658240 bytes total 4096 bytes used 251654144 bytes free

Para verificar o espaço livre do flash de inicialização. Observe que esta saída também mostra o tamanho e o uso do espaço de trabalho:

| <#root>                                                                                         |         |   |  |
|-------------------------------------------------------------------------------------------------|---------|---|--|
| FPR9K-1-A#                                                                                      |         |   |  |
| scope fabric-interco                                                                            | nnect a |   |  |
| FPR9K-1-A /fabric-interconnect #                                                                |         |   |  |
| show storage                                                                                    |         |   |  |
| Storage on local flash drive of fabric interconnect:<br>Partition Size (MBytes) Used Percentage |         |   |  |
| bootflash                                                                                       | 106490  | 9 |  |
| opt                                                                                             | 3870    | 2 |  |
| spare                                                                                           | 5767    | 1 |  |
# P. Como redefinir a configuração de FXOS para os padrões de fábrica?

Use este comando:

<#root>
FPR9K-1-A#
connect local-mgmt
FPR9K-1-A(local-mgmt)#
erase configuration

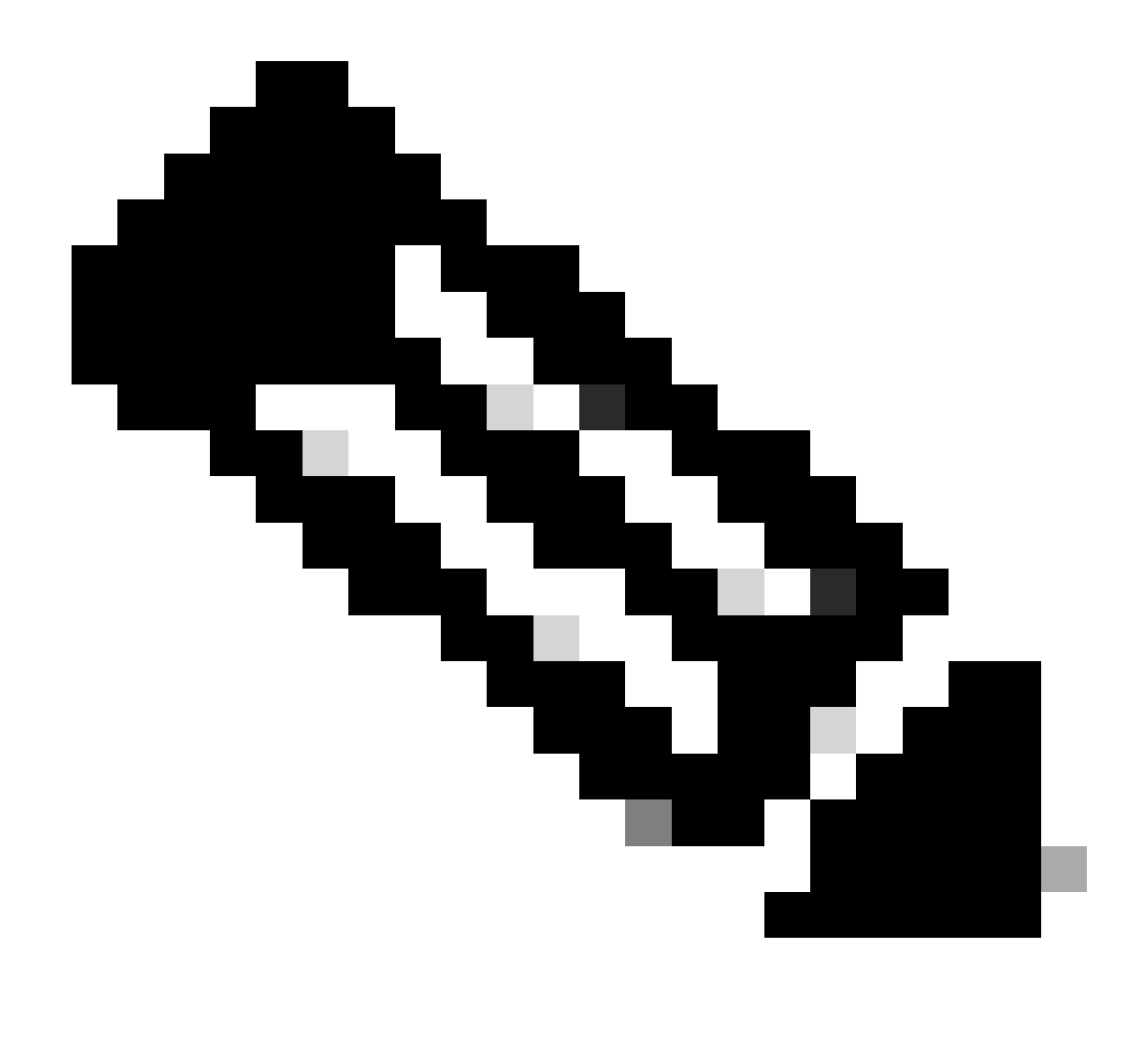

Observação: isso reinicializa o sistema e apaga toda a configuração, incluindo o endereço IP de gerenciamento. Portanto, assegure-se de que um console esteja conectado. Quando o sistema for reinicializado, o aplicativo de instalação será executado e você poderá inserir novamente as informações de configuração de gerenciamento.

### Exemplo

<#root>
FPR9K-1#
connect local-mgmt
FPR9K-1(local-mgmt)#
erase configuration
All configurations are erased and system must reboot. Are you sure? (yes/no):
yes

```
Removing all the configuration. Please wait....
/bin/rm: cannot remove directory `/bootflash/sysdebug//tftpd_logs': Device or resource busy
sudo: cannot get working directory
sudo: cannot get working directory
Configurations are cleaned up. Rebooting....
. . .
System is coming up ... Please wait ...
System is coming up ... Please wait ...
2016 Oct 28 06:31:00 %$ VDC-1 %$ %USER-0-SYSTEM_MSG: Starting bcm_attach - bcm_usd
System is coming up ... Please wait ...
2016 Oct 28 06:31:06 %$ VDC-1 %$ %USER-0-SYSTEM_MSG: Finished bcm_attach... - bcm_usd
2016 Oct 28 06:31:07 %$ VDC-1 %$ %USER-0-SYSTEM_MSG: Enabling Filter on CPU port - bcm_usd
System is coming up ... Please wait ...
2016 Oct 28 06:31:11 switch %$ VDC-1 %$ %VDC_MGR-2-VDC_ONLINE: vdc 1 has come online
System is coming up ... Please wait ...
nohup: appending output to `nohup.out'
           ---- Basic System Configuration Dialog ----
 This setup utility guides you through the basic configuration of
 the system. Only minimal configuration including IP connectivity to
 the Fabric interconnect and its clustering mode is performed through these steps.
 Type Ctrl-C at any time to abort configuration and reboot system.
 To back track or make modifications to already entered values,
 complete input till end of section and answer no when prompted
 to apply configuration.
 You have chosen to setup a new Security Appliance. Continue? (y/n):
```

## P. Como verificar a configuração de bootstrap (interfaces atribuídas, versão etc.) de um dispositivo lógico a partir da CLI FXOS?

```
<#root>
FPR4100-3-A#
scope ssa
FPR4100-3-A /ssa #
show configuration
 scope ssa
     enter logical-device FTD4150-3 ftd 1 standalone
         enter external-port-link Ethernet16_ftd Ethernet1/6 ftd
             set decorator ""
             set description ""
             set port-name Ethernet1/6
         exit
         enter external-port-link Ethernet17_ftd Ethernet1/7 ftd
             set decorator ""
             set description ""
             set port-name Ethernet1/7
         exit
```

```
enter external-port-link Ethernet18_ftd Ethernet1/8 ftd
            set decorator ""
            set description ""
            set port-name Ethernet1/8
        exit
        enter mgmt-bootstrap ftd
            enter bootstrap-key DNS_SERVERS
                set value 192.0.2.100
            exit
            enter bootstrap-key FIREPOWER_MANAGER_IP
                set value 10.62.148.57
            exit
            enter bootstrap-key FIREWALL_MODE
                set value routed
            exit
            enter bootstrap-key FQDN
                set value FTD4150-3.lab.com
            exit
            enter bootstrap-key SEARCH_DOMAINS
                set value lab.com
            exit
            enter bootstrap-key-secret PASSWORD
                set value
            exit
            enter bootstrap-key-secret REGISTRATION_KEY
                set value
            exit
            enter ipv4 1 firepower
                set gateway 10.62.148.1
                set ip 10.62.148.89 mask 255.255.255.128
            exit
        exit
        set description ""
        set res-profile-name ""
    exit
   scope slot 1
        enter app-instance ftd
            enable
            set startup-version 6.0.1.1213
        exit
        set log-level info
   exit
   scope app asa 9.12.4.12
       set-default
   exit
    scope app ftd 6.0.1.1213
       accept-license-agreement
        set-default
    exit
exit
```

```
Isso equivale a:
```

ļ

ļ

| 0        | verview Interfaces                                   | Logical Devices Security Eng    | gine Platform Settings |             |                 |                                                       |
|----------|------------------------------------------------------|---------------------------------|------------------------|-------------|-----------------|-------------------------------------------------------|
| Pi<br>Si | rovisioning - FTD4150-3<br>tandalone   Cisco Firepov | wer Threat Defense   6.0.1.1213 |                        |             |                 |                                                       |
| Da       | ita Ports                                            |                                 |                        |             |                 |                                                       |
|          | themet1/1                                            |                                 |                        |             |                 |                                                       |
|          | themet1/2                                            |                                 |                        |             |                 |                                                       |
|          | themet1/3                                            |                                 |                        |             |                 |                                                       |
|          | ithernet1/4                                          |                                 |                        |             |                 |                                                       |
| 1        | themet1/5                                            |                                 |                        |             |                 |                                                       |
| 8        | themet1/6                                            |                                 | Ethernet1/6            |             |                 |                                                       |
| 8        | themet1/8                                            |                                 |                        |             |                 |                                                       |
|          |                                                      |                                 | Ethernet1/8            |             |                 | FTD - 6.0.1.1213<br>Ethernet1/7<br>Click to configure |
|          | Application                                          | Version                         | Management IP          | Gateway     | Management Port | Status                                                |
| •        | FTD                                                  | 6.0.1.1213                      | 10.62.148.89           | 10.62.148.1 | Ethernet1/7     |                                                       |
|          | Ports:                                               |                                 |                        |             |                 |                                                       |
|          | Data Interfaces:                                     | Ethernet1/6 Ethernet1/8         |                        |             |                 |                                                       |

Se você quiser ver toda a configuração FXOS, adicione a palavra-chave 'all' (a saída tem várias páginas):

<#root>

FPR4100-3-A /ssa #
show configuration all

## P. Como verificar o status (tipo de porta, estado) das interfaces FXOS?

<#root>

FPR4100-3-A#

scope eth-uplink

FPR4100-3-A /eth-uplink #

scope fabric a

FPR4100-3-A /eth-uplink/fabric #

#### Interface:

|     | Port Name        | Port Type     | Admin State | Oper State      | State Reason          |
|-----|------------------|---------------|-------------|-----------------|-----------------------|
|     | Ethernet1/1      | Data          | Disabled    | Admin Down      | Administratively down |
|     | Ethernet1/2      | Data          | Disabled    | Admin Down      | Administratively down |
|     | Ethernet1/3      | Data          | Disabled    | Admin Down      | Administratively down |
|     | Ethernet1/4      | Data          | Disabled    | Sfp Not Present | Unknown               |
|     | Ethernet1/5      | Data          | Disabled    | Admin Down      | Administratively down |
|     | Ethernet1/6      | Data          | Enabled     | Up              |                       |
|     | Ethernet1/7      | Mgmt          | Enabled     | Up              |                       |
|     | Ethernet1/8      | Data          | Enabled     | Up              |                       |
| FPR | 4100-3-A /eth-up | link/fabric # |             |                 |                       |
|     |                  |               |             |                 |                       |

#### Isso equivale a:

| Overview      | Interfaces   | Logical Devices | Security Engine | Platform Settings  |                 |                          |                          |             | System                                                                                                    | Tools   | Help adm | nin |
|---------------|--------------|-----------------|-----------------|--------------------|-----------------|--------------------------|--------------------------|-------------|----------------------------------------------------------------------------------------------------|---------|----------|-----|
|               |              |                 | CONSOLE MGMT    | USB Network Module | 1<br>5 7<br>6 8 | Network Module 2 : Empty | Network Module 3 : Empty |             |                                                                                                    |         |          |     |
| All Interface | s Hardware B | ypass           |                 |                    |                 |                          |                          |             | · · · · ·                                                                                                    |         |          |     |
|               |              |                 |                 |                    |                 |                          |                          |             | Add Port Channel                                                                                                    | Filter. |          | ×   |
| Interface     |              | Туре            | Admin Sp        | eed Oj             | perational Spee | d Application            | Operation State          | Admin State |                                                                                                    |         |          |     |
| М мбмт        |              | Management      |                 |                    |                 |                          |                          | Erubled     |                                                                                                    |         |          |     |
| Port-cha      | nnel48       | cluster         | 10gbps          | inc                | determinate     |                          | admin-down               | Disabled    | P 6                                                                                                    |         |          |     |
| Ethernet      | 1/1          | data            | 10gbps          | 10                 | Ogbps           |                          | admin-down               | Transferd   | <i>~</i>                                                                                                    |         |          |     |
| Ethernet      | :1/2         | data            | 10gbps          | 10                 | Ogbps           |                          | admin-down               | Creatived   | si an an an an an an an an an an an an an                                                                                                    |         |          |     |
| Ethernet      | :1/3         | data            | 10gbps          | 10                 | Ogbps           |                          | admin-down               | Doubled     | si a constante a constante a constante a constante a constante a constante a constante a constante a constante                                                                                                    |         |          |     |
| Ethernet      | :1/4         | data            | 10gbps          | 10                 | Ogbps           |                          | sfp-not-present          | Doubled     | s de la constante de la constante de la consta |         |          |     |
| Ethernet      | :1/5         | data            | 1gbps           | 19                 | gbps            |                          | admin-down               | Creatived   | ø                                                                                                    |         |          |     |
| Ethernet      | 1/6          | data            | 1gbps           | 19                 | gbps            | FTD                      | up                       | Enabled     | ø                                                                                                    |         |          |     |
| Ethernet      | :1/7         | mgmt            | 1gbps           | 19                 | gbps            | FTD                      | up                       | Enabled     | ø                                                                                                    |         |          |     |
| Ethernet      | :1/8         | data            | 1gbps           | 19                 | gbps            | FTD                      | up                       | Enabled     | Ø                                                                                                    |         |          |     |

## P. Como verificar a utilização da CPU e da memória no chassi?

<#root>

FPR9K-2-A#

connect fxos

FPR9K-2-A(fxos)#

show system resources

Load average: 1 minute: 1.60 5 minutes: 1.30 15 minutes: 1.15 Processes : 967 total, 1 running CPU states : 1.8% user, 1.1% kernel, 97.1% idle Memory usage: 16326336K total, 4359740K used, 11966596K free

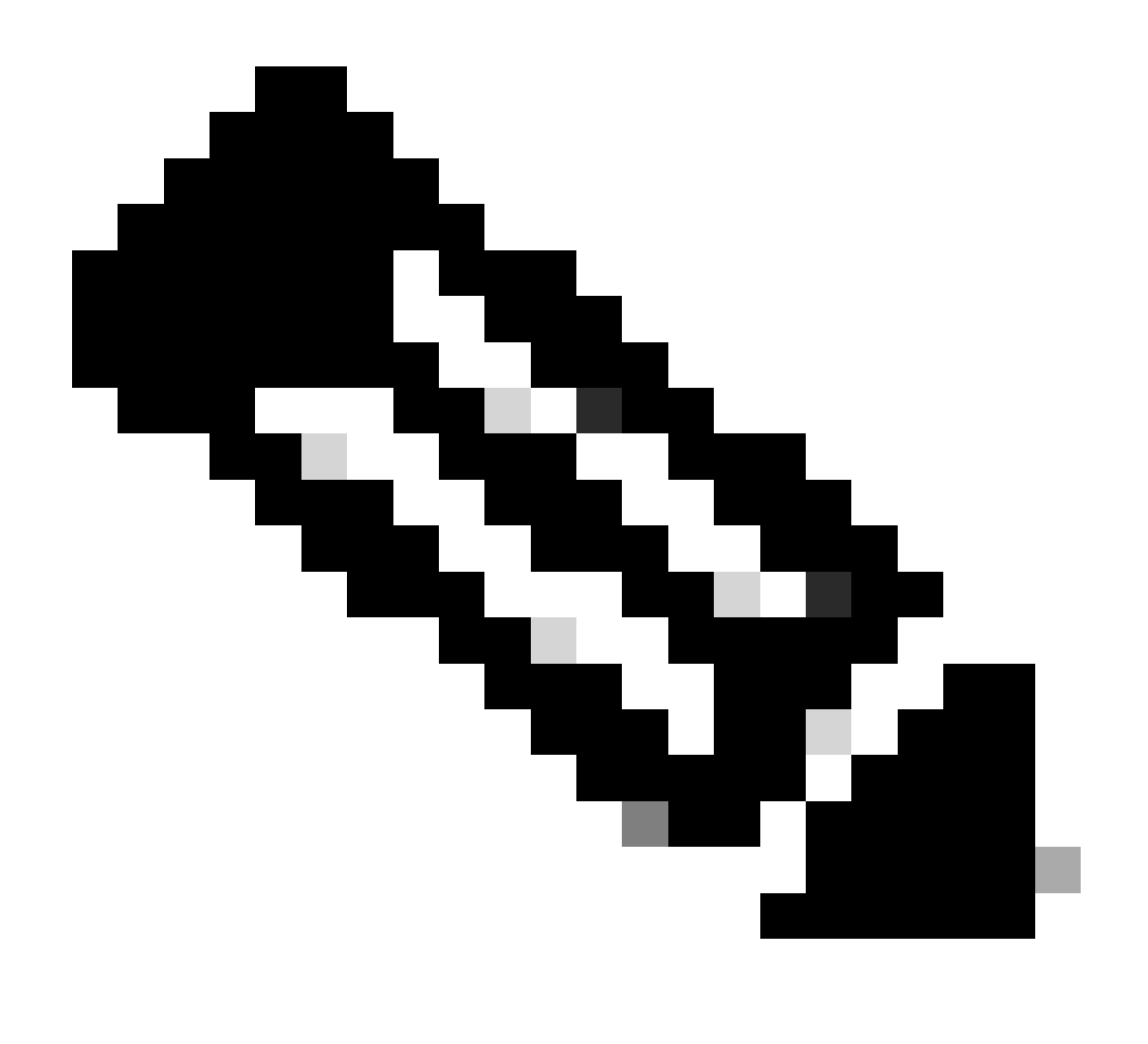

Observação: o total mostrado na saída pode ser diferente mesmo para 2 dispositivos que pertencem ao mesmo modelo. Especificamente, o total é obtido da saída do comando free que, por sua vez, é obtido do /proc/meminfo.

Para verificar a memória:

<#root>
FPR4100-8-A /fabric-interconnect #
show detail
Fabric Interconnect:
 ID: A
 Product Name: Cisco FPR-4140-SUP
 PID: FPR-4140-SUP
 VID: V02

Vendor: Cisco Systems, Inc.

Serial (SN): FLM12345KL6 HW Revision: 0 Total Memory (MB): 8074 OOB IP Addr: 10.62.148.196 OOB Gateway: 10.62.148.129 OOB Netmask: 255.255.255.128 OOB IPv6 Address: :: OOB IPv6 Gateway: :: Prefix: 64 Operability: Operable Thermal Status: Ok Current Task 1: Current Task 2: Current Task 3:

Para verificar a verificação de utilização de memória por processo (RES = Physical Memory):

#### <#root>

FPR4100-2-A-A#

connect local-mgmt

FPR4100-2-A-A(local-mgmt)#

show processes

| Cpu(s) | : 8.0%u | s,   | 4.2%  | sy, 3 | .9%ni  | , 83.8 | 3%id, | 0.          | 0%wa            | 1, 0.0%hi, 0.1%si, 0.0%st                          |
|--------|---------|------|-------|-------|--------|--------|-------|-------------|-----------------|----------------------------------------------------|
| Mem:   | 8267648 | k to | otal, | 38665 | 552k i | used,  | 4401  | .096        | ik fr           | ee, 288k buffers                                   |
| Swap:  | 0       | k to | otal, |       | 0k ı   | used,  |       | 0           | )k fr           | ee, 1870528k cached                                |
| חדם    |         |      |       |       | DEC    | спр    | c %⊂r | 011 0/      |                 |                                                    |
| E034   | USER    | P    |       | 25.4m | 114m   | 2.4 m  |       | יט /מ<br>וס | 0I*I⊑I*I<br>1 / | 7076, 51 (icon/hin/hom usd                         |
| 5024   | root    | _    | 2 0   | 354m  | 114m   | 34m    | K 4   | 13          | 1.4             | /9/6:51 /1San/b1n/bcm_usu                          |
| 1096   | root    | 20   | 0 C   | 10352 | 3992   | 3332   | S     | 0           | 0.0             | 0:00.28 sshd: admin@pts/1                          |
| 1140   | root    | 2    | 0 C   | 117m  | 78m    | 53m    | S     | 0           | 1.0             | 0:00.42 /isan/bin/ucsshucs-mgmt -p admin           |
| 1856   | root    | 2    | 0 C   | 2404  | 632    | 512    | S     | 0           | 0.0             | 2:29.32 /nuova/bin/cmcmon -f /etc/cmcmon.conf      |
| 1859   | root    | 2    | 0 C   | 23804 | 1932   | 1532   | S     | 0           | 0.0             | 1427:47 dmserver -F                                |
| 1860   | root    | 2    | 0 0   | 2244  | 472    | 404    | S     | 0           | 0.0             | 0:00.01 /sbin/hotplug2persistentset-rules-fi       |
| 1861   | root    | 2    | 0 C   | 57116 | 10m    | 6552   | S     | 0           | 0.1             | 7:28.76 /isan/sbin/sysmgr -V                       |
| 1864   | root    | 2    | 0 0   | 14044 | 4136   | 1072   | S     | 0           | 0.1             | 1:06.19 rsyslogd -c3 -i/var/run/rsyslogd.pid       |
| 4909   | root    | 2    | 0 C   | 3568  | 1100   | 876    | S     | 0           | 0.0             | 0:00.48 /isan/sbin/xinetd -syslog local7 -loop 250 |
| 4911   | root    | 2    | 0 C   | 58232 | 12m    | 6152   | S     | 0           | 0.2             | 18:39.24 /isan/sbin/syslogd -d -n -m 0 -r          |
| 4912   | root    | 2    | 0 C   | 20076 | 3532   | 2368   | S     | 0           | 0.0             | 0:00.02 /isan/bin/sdwrapd                          |
| 4913   | root    | 2    | 1 1   | 2756  | 300    | 192    | S     | 0           | 0.0             | 0:00.04 /usr/sbin/in.tftpd -l -c -s /bootflash     |
| 4914   | root    | 2    | 0 C   | 58312 | 17m    | 8724   | S     | 0           | 0.2             | 13:45.34 /isan/bin/pfm                             |
| 4937   | root    | 2    | 0 C   | 2208  | 332    | 272    | S     | 0           | 0.0             | 0:00.01 /sbin/klogd -2 -x -c 1                     |
| 4939   | root    | 2    | 0 C   | 26692 | 4656   | 3620   | S     | 0           | 0.1             | 0:24.01 /isan/bin/vshd                             |
|        |         |      |       |       |        |        |       |             |                 |                                                    |

Tip:

- 1. Colete a saída show process memory
- 2. Cole a saída em um arquivo em uma máquina Linux (cat > top.log)
- 3. Classificar o arquivo com base na coluna RES

#### <#root>

mzafeiro@MZAFEIRO-JA2YS:\$

```
cat top.logsort -V -k 61954 root2001645m1.6g1372S0.020.7793:32.99dmserver7556 root200207m9.8m6184S0.00.173:52.25udld5563 root200333m9.8m7032S0.00.15:08.65cdpd5523 root200327m103m28mS0.01.30:12.38afm24040 daemon233592m115m33mS0.01.574:56.57httpd5329 root-20384m132m29mS9.41.727130:09bcm_usd5317 root200401m150m35mS0.01.933:19.05fwm5625 root244450m179m35mS0.03.2355:59.95svc_sam_statsAG5614 root233495m247m54mS0.03:15.29ntpd21688 root20026721080880S0.00:00.06top8819 root351524081084748R5.60.00:00.06top
```

### P. Como verificar o tipo de transceptor da interface do chassi?

No Firepower 4100/9300, use este comando:

```
<#root>
FPR9K-2-A#
connect fxos
FPR9K-2-A(fxos)#
show interface e1/3 transceiver details
Ethernet1/3
   transceiver is present
    type is 1000base-T
    name is CISCO-METHODE
    part number is SP7041-R
    revision is
    serial number is FLM12345KL6
    nominal bitrate is 1300 MBit/sec
    Link length supported for copper is 100 m
    cisco id is --
    cisco extended id number is 4
DOM is not supported
FPR9K-2-A(fxos)#
```

No caso das fibras, a saída é:

#### <#root>

FPR4100-1-A(fxos)#
show interface el/1 transceiver details
Ethernet1/1
 transceiver is present
 type is 10Gbase-SR
 name is CISCO-JDSU
 part number is PLRXPL-SC-S43-CS
 revision is 1
 serial number is FLM12345KL6
 nominal bitrate is 10300 MBit/sec
 Link length supported for 50/125um OM2 fiber is 82 m
 Link length supported for 50/125um OM3 fiber is 300 m
 cisco id is - cisco extended id number is 4

Calibration info not available

No Firepower 1000/2100, use este comando:

<#root>

FPR2100#

. . .

```
scope fabric-interconnect
```

FPR2100 /fabric-interconnect #

show inventory expand detail | egrep ignore-case "Port |Xcvr"

```
Slot 1 Port 13:
   Xcvr: 10 Gbase SR
   Xcvr Model: PLRXPL-SC-S43-C
   Xcvr Vendor: Cisco Systems, Inc.
   Xcvr Serial: ABCD1234
Slot 1 Port 14:
   Xcvr: 10 Gbase SR
   Xcvr Model: PLRXPL-SC-S43-C
   Xcvr Vendor: Cisco Systems, Inc.
   Xcvr Serial: VWXY1234
Slot 1 Port 15:
   Xcvr: Non Present
   Xcvr Model:
   Xcvr Vendor:
   Xcvr Serial:
Slot 1 Port 16:
   Xcvr: Non Present
   Xcvr Model:
   Xcvr Vendor:
   Xcvr Serial:
```

## P. Como verificar as informações do módulo/blade/servidor/netmod (tipo de hardware/PID/SN/memória/núcleos etc.)?

Esse comando mostra a ID do produto (PID) e o número de série (SN) do chassi e dos módulos (netmods)

<#root>
FP4110-7-A#
connect fxos

FP4110-7-A(fxos)#
show inventory
NAME: "Chassis", DESCR: "Firepower 41xx Security Appliance"
PID: FPR-4110-SUP , VID: V02 , SN: FLM12345KL6 <--- Chassis SN
NAME: "Module 1", DESCR: "Firepower 41xx Supervisor"
PID: FPR-4110-SUP , VID: V02 , SN: FLM12345KL6 <--- Embedded module on FPR4100
NAME: "Module 3", DESCR: "Firepower 6x10G FTW SFP+ SR NM"
PID: FPR-NM-6X10SR-F , VID: V00 , SN: FLM12345KL6 <--- FTW Netmode SN</pre>

O FPR4110 tem 2 slots para módulos de rede (2 e 3) e o dispositivo no exemplo tem um netmod FTW instalado no slot 3.

```
<#root>
FPR9K-1-A#
scope chassis 1
FPR9K-1-A /chassis #
show inventory server
Chassis 1:
    Servers:
        Server 1/1:
            Equipped Product Name: Cisco Firepower 9000 Series High Performance Security Module
            Equipped PID: FPR9K-SM-36
            Equipped VID: V01
            Equipped Serial (SN): FLM12345KL6
            Slot Status: Equipped
            Acknowledged Product Name: Cisco Firepower 9000 Series High Performance Security Module
            Acknowledged PID: FPR9K-SM-36
            Acknowledged VID: V01
```

```
Acknowledged Serial (SN): FLM12345KL6
   Acknowledged Memory (MB): 262144
   Acknowledged Effective Memory (MB): 262144
   Acknowledged Cores: 36
   Acknowledged Adapters: 2
Server 1/2:
    Equipped Product Name: Cisco Firepower 9000 Series High Performance Security Module
    Equipped PID: FPR9K-SM-36
    Equipped VID: V01
    Equipped Serial (SN): FLM12345KL6
    Slot Status: Equipped
   Acknowledged Product Name: Cisco Firepower 9000 Series High Performance Security Module
   Acknowledged PID: FPR9K-SM-36
   Acknowledged VID: V01
   Acknowledged Serial (SN): FLM12345KL6
   Acknowledged Memory (MB): 262144
   Acknowledged Effective Memory (MB): 262144
   Acknowledged Cores: 36
   Acknowledged Adapters: 2
Server 1/3:
    Equipped Product Name: Cisco Firepower 9000 Series High Performance Security Module
    Equipped PID: FPR9K-SM-36
    Equipped VID: V01
    Equipped Serial (SN): FLM12345KL6
    Slot Status: Equipped
   Acknowledged Product Name: Cisco Firepower 9000 Series High Performance Security Module
   Acknowledged PID: FPR9K-SM-36
   Acknowledged VID: V01
   Acknowledged Serial (SN): FLM12345KL6
   Acknowledged Memory (MB): 262144
   Acknowledged Effective Memory (MB): 262144
   Acknowledged Cores: 36
   Acknowledged Adapters: 2
```

Servidor 1/1 = módulo/blade 1

Servidor 1/2 = módulo/blade 2

Servidor 1/3 = módulo/lâmina 3

PIDs do modelo FPR41xx:

- FPR4K-SM-12 = FPR4110
- FPR4K-SM-24 = FPR4120
- FPR4K-SM-36 = FPR4140
- FPR4K-SM-44 = FPR4150
- FPR4K-SM-24S = FPR4115
- FPR4K-SM-32S = FPR4125
- FPR4K-SM-44S = FPR4145

Você também pode obter outras informações no servidor de escopo <chassis-id/blade-id>:

FP9300-A#

scope server 1/1

FP9300-A /chassis/server #

show inventory

```
<CR>
         Redirect it to a file
>
>>
         Redirect it to a file in append mode
adapter Adapter
bios
         Bios
board
         Board
сри
         Cpu
         Detail
detail
expand
        Expand
memory
        Memory
         Mgmt
mgmt
storage Storage
         Pipe command output to filter
```

FP9300-A /chassis/server #

```
show inventory storage
```

```
Server 1/1:
    Name:
    User Label:
    Equipped PID: FPR9K-SM-36
    Equipped VID: V01
    Equipped Serial (SN): FLM12345PBD
    Slot Status: Equipped
    Acknowledged Product Name: Cisco Firepower 9000 Series High Performance Security Module
    Acknowledged PID: FPR9K-SM-36
    Acknowledged VID: 01
    Acknowledged Serial (SN): FLM67890PBD
    Acknowledged Memory (MB): 262144
    Acknowledged Effective Memory (MB): 262144
    Acknowledged Cores: 36
    Acknowledged Adapters: 2
    Motherboard:
        Product Name: Cisco Firepower 9000 Series High Performance Security Module
        PID: FPR9K-SM-36
        VID: V01
        Vendor: Cisco Systems Inc
        Serial (SN): FLM12345KL6
        HW Revision: 0
        RAID Controller 1:
            Type: SAS
            Vendor: Cisco Systems Inc
            Model: UCSB-MRAID12G
            Serial: FLM12345KL6
            HW Revision: CO
            PCI Addr: 01:00.0
            Raid Support: RAIDO, RAID1
            OOB Interface Supported: Yes
            Rebuild Rate: 30
            Controller Status: Optimal
```

Local Disk 1: Product Name: PID: VID: Vendor: TOSHIBA Model: PX02SMF080 Vendor Description: Serial: FLM12345KL6 HW Rev: 0 Block Size: 512 Blocks: 1560545280 Operability: Operable Oper Qualifier Reason: N/A **Presence:** Equipped Size (MB): 761985 Drive State: Online Power State: Active Link Speed: 12 Gbps Device Type: SSD Local Disk 2: Product Name: PID: VID: Vendor: TOSHIBA Model: PX02SMF080 Vendor Description: Serial: FLM12345KL6 HW Rev: 0 Block Size: 512 Blocks: 1560545280 Operability: Operable Oper Qualifier Reason: N/A Presence: Equipped Size (MB): 761985 Drive State: Online Power State: Active Link Speed: 12 Gbps Device Type: SSD Local Disk Config Definition: Mode: RAID 1 Mirrored Description: Protect Configuration: Yes Virtual Drive 0: Type: RAID 1 Mirrored Block Size: 512 Blocks: 1560545280 Operability: Operable Presence: Equipped Size (MB): 761985 Lifecycle: Allocated Drive State: Optimal Strip Size (KB): 64 Access Policy: Read Write Read Policy: Normal Configured Write Cache Policy: Write Through Actual Write Cache Policy: Write Through IO Policy: Direct Drive Cache: No Change

Bootable: True FP9300-A /chassis/server #

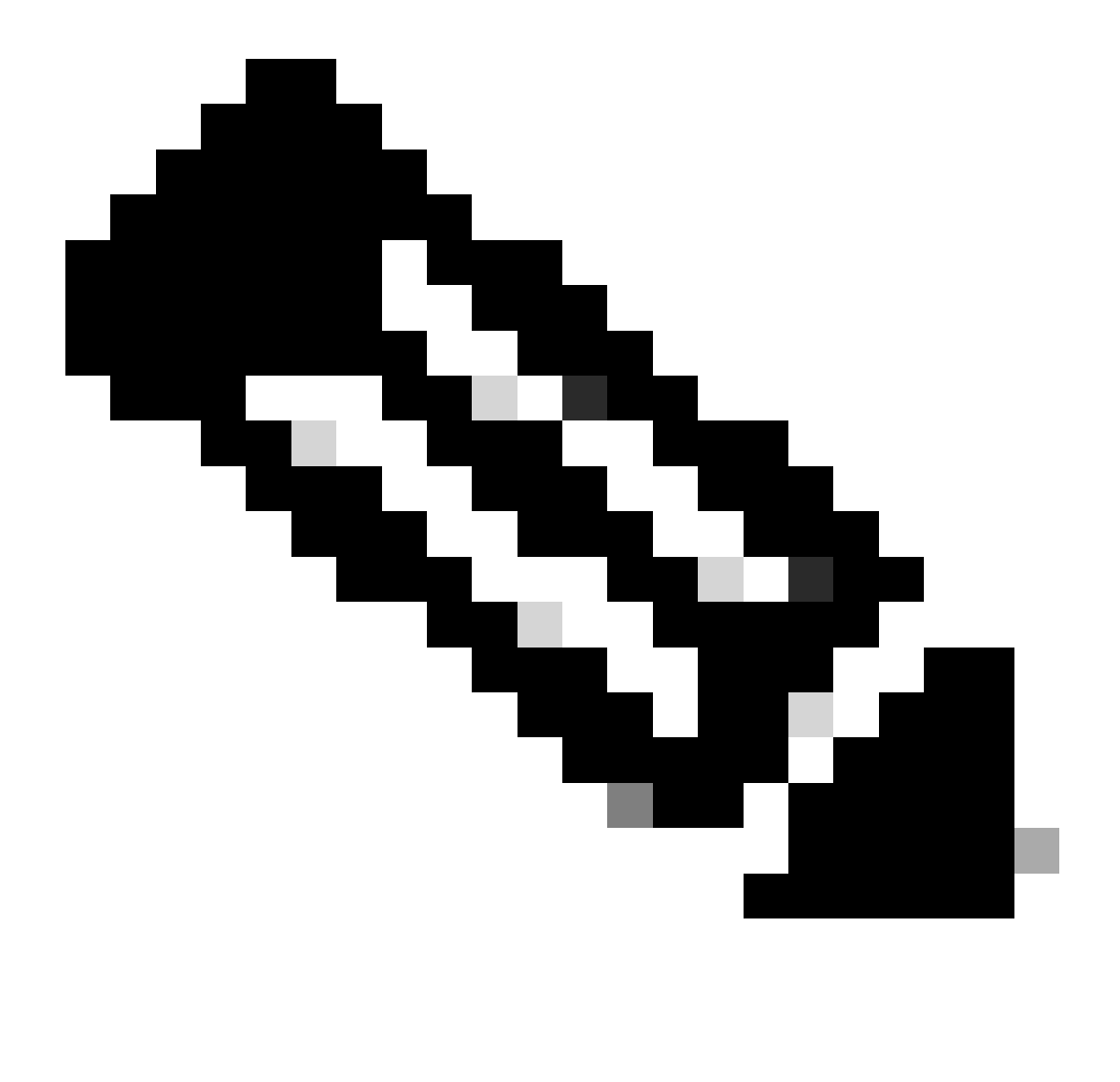

Observação: nas plataformas FP41xx, como não estão usando RAID, o comando show inventory storage exibe o Status do controlador como Desconhecido. A principal razão pela qual eles não são RAID é que o segundo SSD é usado para outras funções como MSP (Malware Storage Pack) em um dispositivo lógico FTD.

# P. Como excluir uma imagem ASA ou FTD da GUI e CLI do FXOS?

Na GUI do FCM:

Para excluir da GUI, navegue para Sistema > Atualizações e exclua a imagem:

| Overview Interfaces      | Logical Devices | Security Engine | Platform S | Settings      |                  | System      | Tools  | Help   |
|--------------------------|-----------------|-----------------|------------|---------------|------------------|-------------|--------|--------|
|                          |                 |                 |            | Configu       | ration Licensing | Updates     | Use    | er Man |
| Available Updates        |                 |                 |            |               | C Refresh U      | pload Image | Filter | ۲      |
| Image Name               | Туре            |                 | Version    | Status        | Build Date       |             |        |        |
| fxos-k9.2.0.1.23.SPA     | platform-bundle |                 | 2.0(1.23)  | Not-Installed | 05/18/2016       |             | P.     | . 0    |
| fxos-k9.2.0.1.37.SPA     | platform-bundle |                 | 2.0(1.37)  | Not-Installed | 06/11/2016       |             | P.     | . 0    |
| fxos-k9.2.0.1.86.SPA     | platform-bundle |                 | 2.0(1.86)  | Installed     | 10/15/2016       |             |        | 6      |
| fxos-k9.2.0.1.4.SPA      | platform-bundle |                 | 2.0(1.4)   | Not-Installed | 04/06/2016       |             | P.     | . 0    |
| cisco-ftd.6.0.1.1213.csp | ftd             |                 | 6.0.1.1213 | Not-Installed | 03/19/2016       |             |        | 8      |
| cisco-ftd.6.1.0.330.csp  | ftd             |                 | 6.1.0.330  | Installed     | 08/26/2016       |             |        | ij     |
| cisco-asa.9.6.1.csp      | asa             |                 | 9.6.1      | Not-Installed | 03/18/2016       |             |        | ü      |

### Da CLI FXOS

<#root>

FPR4100#

scope ssa

FPR4100 /ssa #

show app

Application:

|      | Name    | Version    | Description | Author | Deploy Type | CSP Type    | Is Default App |
|------|---------|------------|-------------|--------|-------------|-------------|----------------|
|      |         |            |             |        |             |             |                |
|      | asa     | 9.6.1      | N/A         | cisco  | Native      | Application | Yes            |
|      | ftd     | 6.0.1.1213 | N/A         | cisco  | Native      | Application | No             |
|      | ftd     | 6.1.0.330  | N/A         | cisco  | Native      | Application | Yes            |
| FPR4 | 100 /ss | sa #       |             |        |             |             |                |

delete app asa 9.6.1

FPR4100 /ssa\* #

commit

FPR4100 /ssa #

show app

Application:

| Name       | Version                 | Description | Author         | Deploy Type                | CSP Type                   | Is Default App |
|------------|-------------------------|-------------|----------------|----------------------------|----------------------------|----------------|
| ftd<br>ftd | 6.0.1.1213<br>6.1.0.330 | N/A<br>N/A  | cisco<br>cisco | Native<br>Native<br>Native | Application<br>Application | No<br>Yes      |

## P. Como verificar a versão do FXOS na CLI?

Há algumas maneiras de fazer isso.

Caminho 1

<#root>
FPR4100#
show fabric-interconnect firmware
Fabric Interconnect A:
 Running-Kern-Vers: 5.0(3)N2(4.01.65)
 Running-Sys-Vers: 5.0(3)N2(4.01.65)
 Package-Vers: 2.0(1.86)
 Startup-Kern-Vers: 5.0(3)N2(4.01.65)
 Startup-Sys-Vers: 5.0(3)N2(4.01.65)
 Act-Kern-Status: Ready
 Act-Sys-Status: Ready
 Bootloader-Vers:

Isso é o mesmo que pode ser visto na GUI do FCM:

| Overview        | Interfaces | Logical Devices                        | Security Engine  | Platform Settings |
|-----------------|------------|----------------------------------------|------------------|-------------------|
| FPR41<br>Model: | 00<br>Vers | 10.62.148.38<br>sion: <b>2.0(1.86)</b> | Operational Stat | e:                |
|                 |            |                                        |                  |                   |

Caminho 2

<#root>

FP4145-1#

show version

Version: 2.6(1.192) Startup-Vers: 2.6(1.192)

P. Como verificar o MTU das interfaces em FXOS?

O chassi do Firepower 4100/9300 tem suporte para quadros jumbo habilitados por padrão. Você pode verificar o MTU da interface com este comando:

| <#root>                                                                                                    |                                                                                                    |                                                       |
|----------------------------------------------------------------------------------------------------|----------------------------------------------------------------------------------------------------|-------------------------------------------------------|
| FPR9K-1-A#                                                                                                    |                                                                                                    |                                                       |
| connect fxos                                                                                                    |                                                                                                    |                                                       |
| FPR9K-1-A(fxos)# show hardware in                                                                                                    | nternal bcm-usd info phy-                                                                              | info all                                              |
| <pre>++   port phy info .</pre>                                                                                                    |                                                                                                    | <br>                                                  |
| <pre>front-port : 1     enable : ena     interface : (10)XFI     pause_tx : 0x0 max frame : 9216</pre>                                             | asic-port : 125<br>speed : 1G<br>duplex: half<br>pause_rx : 0x0                                        | sfp installed : yes<br>autoneg : on<br>linkscan : sw  |
| local_advert : 0x20<br>local_fault : 0x1<br>xcvr sfp type : (1)PHY_SFI                                                                             | remote_advert : 0x420<br>remote_fault : 0x0<br>P_1G_COPPER                                             | port_40g_enable : 0                                   |
| TSC4 registers:<br>txfir(0xc252):0x0000<br>Asic 56846 Registers                                                                                    | txdrv(0xc017):0x0000                                                                                   | lane(0x9003):0x1b1b                                   |
| <pre>signal_detect(1.0x81d0):0x00 rx_link_state(1.0x0):0x000 pcs_block_status_0x20(1.0x pcs_block_status_0x21(1.0x transmitter_reg(1.0x8000)</pre> | 000 link_status(1.0><br>00 pcs_rx_tx_fault(1<br>x20) :0x0000<br>x021) : 0x0000<br>):0x0000 micro_ver(1 | (81d1):0x0000<br>L.0x0008):0x0000<br>L.0x81f0):0x0000 |

Como alternativa, verifique a MTU no shell de comando do fxos:

<#root>
KSEC-FPR4112-4#
connect fxos
<output is skipped>
KSEC-FPR4112-4(fxos)#
show interface ethernet 1/1
Ethernet1/1 is up
Dedicated Interface
Hardware: 1000/10000 Ethernet, address: 14a2.a02f.07c0 (bia 14a2.a02f.07c0)
Description: U: Uplink

MTU 9216 bytes

, BW 1000000 Kbit, DLY 10 usec

### P. Como verificar os aplicativos instalados?

Na CLI do chassi, use o comando scope ssa e, em seguida, show slot expand detail.

As mesmas informações podem ser encontradas no arquivo sam\_techsupportinfo no pacote de chassi show tech.

```
<#root>
`scope ssa`
`show slot expand detail`
Slot:
    Slot ID: 1
    Log Level: Info
    Admin State: Ok
   Operational State: Online
   Disk State: Ok
   Clear Log Data: Available
    Application Instance:
        Application Name: asa
        Admin State: Enabled
        Operational State: Online
        Running Version: 9.6.2
        Startup Version: 9.6.2
        Hotfixes:
        Externally Upgraded: No
        Cluster Oper State: Not Applicable
        Current Job Type: Start
        Current Job Progress: 100
        Current Job State: Succeeded
        Clear Log Data: Available
        Error Msa:
        Current Task:
        App Attribute:
            App Attribute Key: mgmt-ip
            Value: 0.0.0.0
            App Attribute Key: mgmt-url
            Value: https://0.0.0.0/
        Heartbeat:
            Last Received Time: 2017-03-15T10:25:02.220
            Heartbeat Interval: 1
            Max Number of Missed heartbeats Permitted: 3
        Resource:
            Allocated Core NR: 46
            Allocated RAM (KB): 233968896
            Allocated Data Disk (KB): 20971528
            Allocated Binary Disk (KB): 174964
            Allocated Secondary Disk (KB): 0
    Heartbeat:
```

Last Received Time: 2017-03-15T10:25:00.447 Heartbeat Interval: 5 Max Number of Missed heartbeats Permitted: 3 Monitor: OS Version: 9.6(1.150) CPU Total Load 1 min Avg: 48.110001 CPU Total Load 5 min Avg: 48.110001 CPU Total Load 15 min Avg: 48.110001 Memory Total (KB): 264377600 Memory Free (KB): 236835112 Memory Used (KB): 27542488 Memory App Total (KB): 233968896 Disk File System Count: 5 Blade Uptime: up 1 day, 6:56 Last Updated Timestamp: 2017-03-15T10:24:10.306 Disk File System: File System: /dev/sda1 Mount Point: /mnt/boot Disk Total (KB): 7796848 Disk Free (KB): 7694456 Disk Used (KB): 102392 File System: /dev/sda2 Mount Point: /opt/cisco/config Disk Total (KB): 1923084 Disk Free (KB): 1734420 Disk Used (KB): 90976 File System: /dev/sda3 Mount Point: /opt/cisco/platform/logs Disk Total (KB): 4805760 Disk Free (KB): 4412604 Disk Used (KB): 149036 File System: /dev/sda5 Mount Point: /var/data/cores Disk Total (KB): 48061320 Disk Free (KB): 43713008 Disk Used (KB): 1906892 File System: /dev/sda6 Mount Point: /opt/cisco/csp Disk Total (KB): 716442836 Disk Free (KB): 714947696 Disk Used (KB): 1495140

## P. Como verificar a configuração do canal de porta a partir da CLI do FXOS?

Comandos de verificação do canal de porta

Verificação 1

Para verificar quais Port-Channels estão configurados atualmente no chassi:

#### <#root>

FPR9K-1-A# connect fxos FPR9K-1-A(fxos)# show port-channel summary Flags: D - Down P - Up in port-channel (members) I - Individual H - Hot-standby (LACP only) s - Suspended r - Module-removed S - Switched R - Routed U - Up (port-channel) M - Not in use. Min-links not met \_\_\_\_\_ Protocol Member Ports Group Port-Туре Channel \_\_\_\_\_ Po11(SU)EthLACPEth1/4(P)Eth1/5(P)Po15(SD)EthLACPEth1/6(D)Po48(SU)EthLACPEth1/2(P)Eth1/3(P) 11 15 48

#### Verificação 2

Para verificar os Port-Channels alocados a um dispositivo lógico:

<#root>

FPR9K-1-A#

scope ssa

FPR9K-1-A /ssa #

show configuration

```
scope ssa
    enter logical-device ftd_682021968 ftd "1,2,3" clustered
        enter cluster-bootstrap
            set chassis-id 1
            set ipv4 gateway 0.0.0.0
            set ipv4 pool 0.0.0.0 0.0.0.0
            set ipv6 gateway ::
            set ipv6 pool :: ::
            set virtual ipv4 0.0.0.0 mask 0.0.0.0
            set virtual ipv6 :: prefix-length ""
ļ
            set key
            set mode spanned-etherchannel
            set name 682021968
            set site-id 0
        exit
        enter external-port-link Ethernet11_ftd Ethernet1/1 ftd
            set decorator ""
            set description ""
            set port-name Ethernet1/1
        exit
        enter external-port-link PC11_ftd Port-channel11 ftd
            set decorator ""
            set description ""
```

```
set port-name Port-channel11
exit
enter external-port-link PC48_ftd Port-channel48 ftd
  set decorator ""
   set description ""
   set port-name Port-channel48
exit
```

Verificação 3

Para verificar as estatísticas de tráfego do canal de porta por porta:

<#root>

FPR9K-1-A(fxos)#

show port-channel traffic interface port-channel 11

| ChanId | Port   | Rx-Ucst | Tx-Ucst | Rx-Mcst | Tx-Mcst | Rx-Bcst | Tx-Bcst |
|--------|--------|---------|---------|---------|---------|---------|---------|
|        |        |         |         |         |         |         |         |
| 11     | Eth1/4 | 62.91%  | 0.0%    | 58.90%  | 49.99%  | 100.00% | 0.0%    |
| 11     | Eth1/5 | 37.08%  | 0.0%    | 41.09%  | 50.00%  | 0.0%    | 0.0%    |

Verificação 4

Para verificar os detalhes de um canal de porta específico:

<#root>

FPR9K-1-A(fxos)#

show port-channel database interface port-channel 11

```
port-channel11
Last membership update is successful
2 ports in total, 2 ports up
First operational port is Ethernet1/4
Age of the port-channel is 0d:20h:26m:27s
Time since last bundle is 0d:18h:29m:07s
Last bundled member is Ethernet1/5
Ports: Ethernet1/4 [active] [up] *
Ethernet1/5 [active] [up]
```

Verificação 5

Para verificar o ID de sistema do LACP local:

<#root>

FPR9K-1-A(fxos)#

32768,b0-aa-77-2f-81-bb

#### Verificação 6

Para verificar o ID de sistema do LACP dos dispositivos upstream junto com as flags de status do LACP:

#### <#root>

FPR9K-1-A(fxos)#

show lacp neighbor

| Flags:   | S - Device is sending Slow | LACPDUs F - Dev | ice is sendi | ng Fast LACPDUs    |
|----------|----------------------------|-----------------|--------------|--------------------|
|          | A - Device is in Active mo | de P – Dev      | ice is in Pa | ssive mode         |
| port-cha | annel11 neighbors          |                 |              |                    |
| Partner  | 's information             |                 |              |                    |
|          | Partner                    | Partner         |              | Partner            |
| Port     | System ID                  | Port Number     | Age          | Flags              |
| Eth1/4   | 32768,4-62-73-d2-65-0      | 0x118           | 66828        | FA                 |
|          | LACP Partner               | Partner         |              | Partner            |
|          | Port Priority              | Oper Key        |              | Port State         |
|          | 32768                      | 0xb             |              | 0x3d               |
| Partner  | 's information             |                 |              |                    |
|          | Partner                    | Partner         |              | Partner            |
| Port     | System ID                  | Port Number     | Age          | Flags              |
| Eth1/5   | 32768,4-62-73-d2-65-0      | 0x119           | 66826        | FA                 |
|          | LACP Partner               | Partner         |              | Partner            |
|          | Port Priority              | Oper Key        |              | Port State         |
|          | 32768                      | 0xb             |              | 0x3d               |
|          | Port Priority<br>32768     | Oper Key<br>Oxb |              | Port State<br>Ox3d |

#### Verificação 7

Para verificar o histórico de eventos do canal de porta:

#### <#root>

FPR9K-1-A(fxos)#

#### show port-channel internal event-history all

Low Priority Pending queue: len(0), max len(1) [Thu Apr 6 11:07:48 2017] High Priority Pending queue: len(0), max len(16) [Thu Apr 6 11:07:48 2017] PCM Control Block info: pcm\_max\_channels : 4096 pcm\_max\_channel\_in\_use : 48 pc count : 3 hif-pc count : 0 Max PC Cnt : 104 Load-defer timeout : 120

\_\_\_\_\_\_ PORT CHANNELS: 2LvPC PO in system : 0 port-channel11 channel : 11 bundle : 65535 ifindex : 0x1600000a admin mode : active oper mode : active fop ifindex : 0x1a003000 : 2 nports : 2 active pre cfg : 0 1t1 : 0x0 (0) lif : 0x0 : 0x78 (120) iod global id : 3 flag : 0 lock count : 0 num. of SIs: 0 ac mbrs : 0 0 lacp graceful conv disable : 0 lacp suspend indiv disable : 1 pc min-links : 1 pc max-bundle : 16 pc max active members : 32 : 0 pc is-suspend-minlinks port load defer enable : 0 lacp fast-select-hot-standby disable : 0 ethpm bundle lock count : 0 bundle res global id : 2 Members: Ethernet1/4 [bundle\_no = 0] Ethernet1/5 [bundle\_no = 0] port-channel external lock: Lock Info: resource [eth-port-channel 11] type[0] p\_gwrap[(nil)] FREE @ 246108 usecs after Wed Apr 5 14:18:10 2017 type[1] p\_gwrap[(nil)] FREE @ 436471 usecs after Wed Apr 5 16:15:30 2017 type[2] p\_gwrap[(nil)] FREE @ 436367 usecs after Wed Apr 5 16:15:30 2017 0x1600000a internal (ethpm bundle) lock: Lock Info: resource [eth-port-channel 11] type[0] p\_gwrap[(nil)] FREE @ 246083 usecs after Wed Apr 5 14:18:10 2017 type[1] p\_gwrap[(nil)] FREE @ 610546 usecs after Wed Apr 5 16:19:04 2017 type[2] p\_gwrap[(nil)] FREE @ 610437 usecs after Wed Apr 5 16:19:04 2017 0x1600000a

>>>>FSM: <eth-port-channel 11> has 194 logged transitions<<<<<

1) FSM:<eth-port-channel 11> Transition at 557291 usecs after Wed Apr 5 16:04:27 2017
 Previous state: [PCM\_PC\_ST\_WAIT\_REL\_RESRC]
 Triggered event: [PCM\_PC\_EV\_REL\_RESRC\_DONE]
 Next state: [PCM\_PC\_ST\_INIT]

- 2) FSM:<eth-port-channel 11> Transition at 49036 usecs after Wed Apr 5 16:07:18 2017
   Previous state: [PCM\_PC\_ST\_INIT]
   Triggered event: [PCM\_PC\_EV\_L2\_CREATE]
   Next state: [PCM\_PC\_ST\_WAIT\_CREATE]
- 3) FSM:<eth-port-channel 11> Transition at 49053 usecs after Wed Apr 5 16:07:18 2017
   Previous state: [PCM\_PC\_ST\_WAIT\_CREATE]
   Triggered event: [PCM\_PC\_EV\_L2\_CREATED]
   Next state: [PCM\_PC\_ST\_CREATED]

Verificação 8

Debug lacp all produz uma saída muito grande:

<#root>

FPR9K-1-A(fxos)#

debug lacp all

```
2017 Jul 11 10:42:23.854160 lacp: lacp_pkt_parse_pdu(569): lacp_pkt_parse_pdu: got packet from actorpor
2017 Jul 11 10:42:23.854177 lacp: lacp_pkt_compute_port_params(1163): Ethernet1/3(0x1a002000): pa aggre
2017 Jul 11 10:42:23.854190 lacp: lacp_pkt_compute_port_params(1170): p_el=(8000, 2-0-0-0-1, 136, 800
2017 Jul 11 10:42:23.854198 lacp: lacp_pkt_compute_port_params(1172): p_el_pkt=(8000, 2-0-0-0-1, 136,
2017 Jul 11 10:42:23.854207 lacp: lacp_utils_get_obj_type_from_ifidx(390): lacp_utils_get_obj_type_from
2017 Jul 11 10:42:23.854218 lacp: Malloc in fu_fsm_event_new@../utils/fsmutils/fsm.c[5317]-ty[1]0x9bf71
2017 Jul 11 10:42:23.854228 lacp: lacp_utils_cr_fsm_event(572): Called from lacp_utils_create_fsm_event
2017 Jul 11 10:42:23.854237 lacp: Malloc in fu_fsm_event_pair_new@../utils/fsmutils/fsm.c[5327]-ty[2]0x
2017 Jul 11 10:42:23.854248 lacp: fu_fsm_execute_all: match_msg_id(0), log_already_open(0)
2017 Jul 11 10:42:23.854257 lacp: Malloc in fu_fsm_event_new@../utils/fsmutils/fsm.c[5317]-ty[1]0x9bf71
2017 Jul 11 10:42:23.854268 lacp: fu_fsm_execute: (Ethernet1/3)
2017 Jul 11 10:42:23.854275 lacp:
                                     current state [LACP_ST_PORT_MEMBER_COLLECTING_AND_DISTRIBUTING_EN
2017 Jul 11 10:42:23.854283 lacp:
                                     current event [LACP_EV_PARTNER_PDU_IN_SYNC_COLLECT_ENABLED_DISTRI
2017 Jul 11 10:42:23.854291 lacp:
                                                    [FSM_ST_NO_CHANGE]
                                     next state
2017 Jul 11 10:42:23.854304 lacp: lacp_proto_get_state(969): IF Ethernet1/3(0x1a002000): end PartnerEnd
2017 Jul 11 10:42:23.854314 lacp: lacp_proto_record_pdu(2266): Recording PDU for LACP pkt on IF Etherne
2017 Jul 11 10:42:23.854325 lacp: lacp_proto_set_state(900): IF Ethernet1/3(0x1a002000): Set end ActorE
2017 Jul 11 10:42:23.854335 lacp: lacp_proto_get_state(969): IF Ethernet1/3(0x1a002000): end PartnerEnd
2017 Jul 11 10:42:23.854344 lacp: lacp_proto_update_ntt(2211): updateNTT called for IF Ethernet1/3(0x1a
2017 Jul 11 10:42:23.854355 lacp: lacp_proto_get_state(969): IF Ethernet1/3(0x1a002000): end ActorEnd(1
2017 Jul 11 10:42:23.854362 lacp: lacp_timer_start_w_chgd_time(681): lacp_timer_start_w_chgd_time: star
2017 Jul 11 10:42:23.854377 lacp: lacp_timer_start(637): Timer Started: Timer_Arg ([rid type IF-Rid: if
2017 Jul 11 10:42:23.854386 lacp: lacp_timer_start(638): Timer period=15 seconds
2017 Jul 11 10:42:23.854396 lacp: Free ptr in fu_fsm_execute@../utils/fsmutils/fsm.c[1091] for addr 0x9
2017 Jul 11 10:42:23.854408 lacp: fu_fsm_execute_all: done processing event LACP_EV_PARTNER_PDU_IN_SYNC
2017 Jul 11 10:42:23.854419 lacp: fu_mts_drop ref 0x9bf7320 opc 90117
2017 Jul 11 10:42:23.854434 lacp: fu_fsm_execute_all: MTS_OPC_NET_L2_RX_DATA_HDR(msg_id 2623696) droppe
2017 Jul 11 10:42:23.854445 lacp: fu_fsm_engine_post_event_processing
2017 Jul 11 10:42:23.854453 lacp: end of while in fu_fsm_engine
2017 Jul 11 10:42:23.854461 lacp: fu_handle_process_hot_plugin_msg: Entered the function line 143
2017 Jul 11 10:42:23.854468 lacp: begin fu_fsm_engine: line[2357]
2017 Jul 11 10:42:24.361501 lacp: lacp_pkt_encode_pdu_helper(770): lacp_pkt_encode_pdu_helper: pkt_len=
2017 Jul 11 10:42:24.361530 lacp: lacp_pkt_encode_pdu_helper(797): lacp_pkt_encode_pdu_helper: if_idx=E
2017 Jul 11 10:42:24.361542 lacp: lacp_debug_wrapper_tl(1718): Executing [mcecm_api_is_pc_mcec]
2017 Jul 11 10:42:24.361551 lacp: lacp_debug_wrapper_tl(1718): input: if_index = [0x16000000]
2017 Jul 11 10:42:24.361559 lacp: lacp_debug_wrapper_tl(1718): Executing [mcecm_cache_is_pc_mcec]
2017 Jul 11 10:42:24.361568 lacp: lacp_debug_wrapper_tl(1718): output:0
2017 Jul 11 10:42:24.361589 lacp: lacp_pkt_encode_pdu_helper(842): 0x1a002000: Set short_timeout to per
```

2017 Jul 11 10:42:24.361599 lacp: lacp\_pkt\_encode\_pdu\_helper(879): lacp\_pkt\_encode\_pdu\_helper: actor-po 2017 Jul 11 10:42:24.361612 lacp: lacp\_pkt\_encode\_pdu\_helper(906): lacp\_pkt\_encode\_pdu\_helper: if\_idx=E 2017 Jul 11 10:42:24.361624 lacp: lacp\_pkt\_encode\_pdu\_helper(910): lacp\_pkt\_encode\_pdu\_helper: if\_idx=E 2017 Jul 11 10:42:24.361636 lacp: lacp\_net\_tx\_data(206): lacp\_net\_tx\_data: Sending buffer with length 1 2017 Jul 11 10:42:24.361648 lacp: lacp\_net\_tx\_data(215): 01 01 01 14 ffff 2017 Jul 11 10:42:24.361658 lacp: lacp\_net\_tx\_data(215): ffff 2017 Jul 11 10:42:24.361668 lacp: lacp\_net\_tx\_data(215): 00 00 00 02 14 ffff 2017 Jul 11 10:42:24.361678 lacp: lacp\_net\_tx\_data(215): ffff 2017 Jul 11 10:42:24.361721 lacp: lacp\_net\_tx\_data(247): Ethernet1/3(0x1a002000): Tx LACP PDU len: 110 2017 Jul 11 10:42:24.361753 lacp: lacp\_proto\_get\_state(969): IF Ethernet1/3(0x1a002000): end PartnerEnd 2017 Jul 11 10:42:24.361764 lacp: lacp\_proto\_restart\_tx\_timer(1802): lacp\_proto\_restart\_tx\_timer: got e 2017 Jul 11 10:42:24.361773 lacp: lacp\_proto\_restart\_tx\_timer(1825): lacp\_proto\_restart\_tx\_timer: flag 2017 Jul 11 10:42:24.361782 lacp: lacp\_timer\_start\_w\_chgd\_time(681): lacp\_timer\_start\_w\_chgd\_time: star 2017 Jul 11 10:42:24.361798 lacp: lacp\_timer\_start(637): Timer Started: Timer\_Arg ([rid type IF-Rid: if 2017 Jul 11 10:42:24.361807 lacp: lacp\_timer\_start(638): Timer period=1 seconds 2017 Jul 11 10:42:24.361820 lacp: lacp\_pkt\_encode\_pdu\_helper(770): lacp\_pkt\_encode\_pdu\_helper: pkt\_len= 2017 Jul 11 10:42:24.361833 lacp: lacp\_pkt\_encode\_pdu\_helper(797): lacp\_pkt\_encode\_pdu\_helper: if\_idx=E 2017 Jul 11 10:42:24.361841 lacp: lacp\_debug\_wrapper\_tl(1718): Executing [mcecm\_api\_is\_pc\_mcec] 2017 Jul 11 10:42:24.361849 lacp: lacp\_debug\_wrapper\_tl(1718): input: if\_index = [0x16000000] 2017 Jul 11 10:42:24.361857 lacp: lacp\_debug\_wrapper\_tl(1718): Executing [mcecm\_cache\_is\_pc\_mcec] 2017 Jul 11 10:42:24.361865 lacp: lacp\_debug\_wrapper\_tl(1718): output:0 2017 Jul 11 10:42:24.361879 lacp: lacp\_pkt\_encode\_pdu\_helper(842): 0x1a003000: Set short\_timeout to per 2017 Jul 11 10:42:24.361888 lacp: lacp\_pkt\_encode\_pdu\_helper(879): lacp\_pkt\_encode\_pdu\_helper: actor-po 2017 Jul 11 10:42:24.361899 lacp: lacp\_pkt\_encode\_pdu\_helper(906): lacp\_pkt\_encode\_pdu\_helper: if\_idx=E 2017 Jul 11 10:42:24.361910 lacp: lacp\_pkt\_encode\_pdu\_helper(910): lacp\_pkt\_encode\_pdu\_helper: if\_idx=E 2017 Jul 11 10:42:24.361920 lacp: lacp\_net\_tx\_data(206): lacp\_net\_tx\_data: Sending buffer with length 1 2017 Jul 11 10:42:24.361930 lacp: lacp\_net\_tx\_data(215): 01 01 01 14 ffff 2017 Jul 11 10:42:24.361940 lacp: lacp\_net\_tx\_data(215): ffff 2017 Jul 11 10:42:24.361960 lacp: lacp\_net\_tx\_data(215): 00 00 00 00 00 00 03 10 00 00 00 00 00 00 00 00 00 2017 Jul 11 10:42:24.362001 lacp: lacp\_net\_tx\_data(247): Ethernet1/4(0x1a003000): Tx LACP PDU len: 110 2017 Jul 11 10:42:24.362022 lacp: lacp\_proto\_get\_state(969): IF Ethernet1/4(0x1a003000): end PartnerEnd 2017 Jul 11 10:42:24.362032 lacp: lacp\_proto\_restart\_tx\_timer(1802): lacp\_proto\_restart\_tx\_timer: got e 2017 Jul 11 10:42:24.362042 lacp: lacp\_proto\_restart\_tx\_timer(1825): lacp\_proto\_restart\_tx\_timer: flag 2017 Jul 11 10:42:24.362050 lacp: lacp\_timer\_start\_w\_chgd\_time(681): lacp\_timer\_start\_w\_chgd\_time: star 2017 Jul 11 10:42:24.362062 lacp: lacp\_timer\_start(637): Timer Started: Timer\_Arg ([rid type IF-Rid: if

#### Dica

Verifique se você recebe pacotes LACP do peer. Por exemplo, a interface Ethernet1/3 recebe pacotes LACP, mas a Ethernet1/4 não:

2017 Jul 11 10:42:25.641920 lacp: lacp\_net\_get\_pkt\_info(746): Packet received on phy\_if\_idx Ethernet1/3 2017 Jul 11 10:42:25.641937 lacp: lacp\_net\_process\_rx\_data(480): Ethernet1/3(0x1a002000): Rx LACP PDU l

#### Verificação 9

Nesta saída, a interface Ethernet1/4 é membro do canal de porta, mas está no modo Individual

(Suspenso no lado do switch):

<#root>

ciscofcm01-A(fxos)#

show lacp internal event-history interface ethernet 1/4

>>>>FSM: <Ethernet1/4> has 549 logged transitions<<<<<

- 1) FSM:<Ethernet1/4> Transition at 385779 usecs after Wed Jul 5 13:13:03 2017
   Previous state: [LACP\_ST\_PORT\_IS\_DOWN\_OR\_LACP\_IS\_DISABLED]
   Triggered event: [LACP\_EV\_CLNUP\_PHASE\_II]
   Next state: [LACP\_ST\_PORT\_IS\_DOWN\_OR\_LACP\_IS\_DISABLED]
- 2) FSM:<Ethernet1/4> Transition at 955546 usecs after Wed Jul 5 13:13:03 2017
   Previous state: [LACP\_ST\_PORT\_IS\_DOWN\_OR\_LACP\_IS\_DISABLED]
   Triggered event: [LACP\_EV\_LACP\_ENABLED\_AND\_PORT\_UP]
   Next state: [LACP\_ST\_DETACHED\_LAG\_NOT\_DETERMINED]
- 3) FSM:<Ethernet1/4> Transition at 962224 usecs after Wed Jul 5 13:13:10 2017 Previous state: [LACP\_ST\_DETACHED\_LAG\_NOT\_DETERMINED] Triggered event: [LACP\_EV\_RECEIVE\_PARTNER\_PDU\_TIMED\_OUT] Next state: [FSM\_ST\_NO\_CHANGE]
- 4) FSM:<Ethernet1/4> Transition at 963838 usecs after Wed Jul 5 13:13:13 2017
  Previous state: [LACP\_ST\_DETACHED\_LAG\_NOT\_DETERMINED]
  Triggered event: [LACP\_EV\_RECEIVE\_PARTNER\_PDU\_TIMED\_OUT]
  Next state: [FSM\_ST\_NO\_CHANGE]
- 5) FSM:<Ethernet1/4> Transition at 964002 usecs after Wed Jul 5 13:13:13 2017
   Previous state: [LACP\_ST\_DETACHED\_LAG\_NOT\_DETERMINED]
   Triggered event: [LACP\_EV\_RECEIVE\_PARTNER\_PDU\_TIMED\_OUT\_II\_INDIVIDUAL]
   Next state: [LACP\_ST\_INDIVIDUAL\_OR\_DEFAULT]
- 6) FSM:<Ethernet1/4> Transition at 735923 usecs after Wed Jul 5 13:13:36 2017 Previous state: [LACP\_ST\_INDIVIDUAL\_OR\_DEFAULT] Triggered event: [LACP\_EV\_UNGRACEFUL\_DOWN] Next state: [LACP\_ST\_PORT\_IS\_DOWN\_OR\_LACP\_IS\_DISABLED]

#### Verificação 10

Nesta saída, a interface Ethernet1/3 está operacional e é membro do PortChannel1, enquanto a Ethernet1/4, embora seja membro do PortChannel1, está no modo Individual. Observe que a Ethernet1/3 envia (tx) e recebe (rx) pacotes, mas a Ethernet1/4 envia (rx) somente no tx:

<#root>

ciscofcm01-A(fxos)#

#### debug lacp pkt

```
ciscofcm01-A(fxos)# 2017 Jul 11 11:04:05.278736 lacp: lacp_net_process_rx_data(480): Ethernet1/3(0x1a00 2017 Jul 11 11:04:05.602855 lacp: lacp_net_tx_data(247): Ethernet1/3(0x1a002000): Tx LACP PDU len: 110
```

| 2017 | Jul | 11 | 11:04:05.983134 | lacp: | <pre>lacp_net_tx_data(247): Ethernet1/4(0x1a003000): Tx LACP</pre> | PDU len: 110  |
|------|-----|----|-----------------|-------|--------------------------------------------------------------------|---------------|
| 2017 | Jul | 11 | 11:04:06.249929 | lacp: | <pre>lacp_net_process_rx_data(480): Ethernet1/3(0x1a002000):</pre> | Rx LACP PDU 1 |
| 2017 | Jul | 11 | 11:04:06.602815 | lacp: | <pre>lacp_net_tx_data(247): Ethernet1/3(0x1a002000): Tx LACP</pre> | PDU len: 110  |
| 2017 | Jul | 11 | 11:04:06.992812 | lacp: | <pre>lacp_net_tx_data(247): Ethernet1/4(0x1a003000): Tx LACP</pre> | PDU len: 110  |
| 2017 | Jul | 11 | 11:04:07.163780 | lacp: | <pre>lacp_net_process_rx_data(480): Ethernet1/3(0x1a002000):</pre> | Rx LACP PDU 1 |
| 2017 | Jul | 11 | 11:04:07.602814 | lacp: | <pre>lacp_net_tx_data(247): Ethernet1/3(0x1a002000): Tx LACP</pre> | PDU len: 110  |
| 2017 | Jul | 11 | 11:04:08.002817 | lacp: | <pre>lacp_net_tx_data(247): Ethernet1/4(0x1a003000): Tx LACP</pre> | PDU len: 110  |
| 2017 | Jul | 11 | 11:04:08.102006 | lacp: | <pre>lacp_net_process_rx_data(480): Ethernet1/3(0x1a002000):</pre> | Rx LACP PDU 1 |
| 2017 | Jul | 11 | 11:04:08.612810 | lacp: | <pre>lacp_net_tx_data(247): Ethernet1/3(0x1a002000): Tx LACP</pre> | PDU len: 110  |
| 2017 | Jul | 11 | 11:04:09.002811 | lacp: | <pre>lacp_net_tx_data(247): Ethernet1/4(0x1a003000): Tx LACP</pre> | PDU len: 110  |
| 2017 | Jul | 11 | 11:04:09.091937 | lacp: | <pre>lacp_net_process_rx_data(480): Ethernet1/3(0x1a002000):</pre> | Rx LACP PDU 1 |
| 2017 | Jul | 11 | 11:04:09.622810 | lacp: | <pre>lacp_net_tx_data(247): Ethernet1/3(0x1a002000): Tx LACP</pre> | PDU len: 110  |
| 2017 | Jul | 11 | 11:04:10.002807 | lacp: | <pre>lacp_net_tx_data(247): Ethernet1/4(0x1a003000): Tx LACP</pre> | PDU len: 110  |
| 2017 | Jul | 11 | 11:04:10.004411 | lacp: | <pre>lacp_net_process_rx_data(480): Ethernet1/3(0x1a002000):</pre> | Rx LACP PDU 1 |
| 2017 | Jul | 11 | 11:04:10.632806 | lacp: | <pre>lacp_net_tx_data(247): Ethernet1/3(0x1a002000): Tx LACP</pre> | PDU len: 110  |
| 2017 | Jul | 11 | 11:04:10.854094 | lacp: | <pre>lacp_net_process_rx_data(480): Ethernet1/3(0x1a002000):</pre> | Rx LACP PDU 1 |
| 2017 | Jul | 11 | 11:04:11.002789 | lacp: | <pre>lacp_net_tx_data(247): Ethernet1/4(0x1a003000): Tx LACP</pre> | PDU len: 110  |
| 2017 | Jul | 11 | 11:04:11.642807 | lacp: | <pre>lacp_net_tx_data(247): Ethernet1/3(0x1a002000): Tx LACP</pre> | PDU len: 110  |
| 2017 | Jul | 11 | 11:04:11.714199 | lacp: | <pre>lacp_net_process_rx_data(480): Ethernet1/3(0x1a002000):</pre> | Rx LACP PDU 1 |

Para obter informações adicionais, consulte este documento:

# P. Como encontrar a versão do pacote FXOS na saída do show Tech?

### Caminho 1

No arquivo tar FPRM, extraia o conteúdo do arquivo FPRM\_A\_TechSupport.tar.gz. Em seguida, abra o arquivo sam\_techsupportinfo e procure Package-Verse:

| 😑 sam_tecl      | nsupportinfo 🗵                                                                                                    |
|-----------------|----------------------------------------------------------------------------------------------------|
| 80148           | `top`                                                                                                    |
| 80149           | `scope fabric-interconnect a`                                                                                     |
| 80150           | `show firmware`                                                                                                   |
| 80151           | Fabric Interconnect A:                                                                                            |
| 80152           | Running-Kern-Vers: 5.0(3)N2(4.11.74)                                                                              |
| 80153           | Running-Sys-Vers: 5.0(3)N2(4.11.74)                                                                               |
| 80154           | Package-Vers: 2.1(1.77)                                                                                           |
| 80155           | Startup-Kern-Vers: 5.0(3)N2(4.11.74)                                                                              |
| 80156           | Startup-Sys-Vers: 5.0(3)N2(4.11.74)                                                                               |
| 80157           | Act-Kern-Status: Ready                                                                                            |
| 80158           | Act-Sys-Status: Ready                                                                                             |
| 80159           | Bootloader-Vers:                                                                                                  |
| 80160           |                                                                                                    |
| 80161           | `show fan detail`                                                                                                 |
| 80162           | `show psu detail`                                                                                                 |
| 80163           | `show storage detail`                                                                                             |
| Q016/           |                                                                                                    |
| Find result - 2 | 24 hits                                                                                                    |
| Search          | "Package-Vers" (24 hits in 1 file)                                                                                |
| 🖨 C:\U          | sers/mzafeiro/Desktop/Tech_docs/FXOS/FXOS show-tech new/20170502134149_FPR4140_FPRM/sam_techsupportinfo (24 hits) |
| Li              | ne 80154: Package-Vers: 2.1(1.77)                                                                                 |
| Li              | ne 116366: Package-Vers: 2.1(1.77)                                                                                |
| Li              | ne 116372: Package-Vers: 2.1(1.77)                                                                                |
| Li              | ne 116378: Package-Vers: 2.1(1.77)                                                                                |
| Li              | ne 116385: Package-Vers: 2.1(1.77)                                                                                |

#### <#root>

FPR4140-A#

```
show fabric-interconnect firmware
Fabric Interconnect A:
    Running-Kern-Vers: 5.0(3)N2(4.11.74)
    Running-Sys-Vers: 5.0(3)N2(4.11.74)
    Package-Vers: 2.1(1.77)
    Startup-Kern-Vers: 5.0(3)N2(4.11.74)
    Startup-Sys-Vers: 5.0(3)N2(4.11.74)
    Act-Kern-Status: Ready
    Act-Sys-Status: Ready
    Bootloader-Vers:
```

### Caminho 2

No arquivo tar FRPM, extraia o conteúdo do arquivo FPRM\_A\_TechSupport.tar.gz. Em seguida, abra o arquivo /var/sysmgr/sam\_logs/svc\_sam\_dme.log e procure uma palavra-chave InPlatformVersion:

| 🔚 svc_sam_dr       | ne.log.1 🔛 |                          |                                                                                                    |                              |
|--------------------|------------|--------------------------|----------------------------------------------------------------------------------------------------|------------------------------|
| 1932               | id="0      |                          |                                                                                                    |                              |
| 1933               | name=      |                          |                                                                                                    |                              |
| 1934               | opers      | tate="on"                |                                                                                                    |                              |
| 1935               | rn="b      | ealth-led"/>             |                                                                                                    |                              |
| •                  |            |                          |                                                                                                    |                              |
| Find result - 14 h | its        |                          |                                                                                                    |                              |
| Search "           | aInPlatf   | ormVersion" (14 hits in  | le)                                                                                                  |                              |
| 🗎 C:\Use           | rs\mzafe   | iro\Desktop\Tech_docs\F  | XOS show-tech new\20170502134149_FPR4140_FPRM\var\sysmgr\sam_logs\svc_sam_dme.log.1 (14 hits)        |                              |
| Line               | 93795:     | [INFO] [0x67902b90] [May | :28:33.313][app_sam_dme:isApplicat] isApplicationSupported: aInAppName ftd aInAppVersion 6.1.0.330,  | aInPlatformVersic 2.1(1.77)  |
| Line               | 100200:    | [INFO] [0x67902b90] [May | 1:33:01.801][app_sam_dme:isApplicat] isApplicationSupported: aInAppName ftd aInAppVersion 6.1.0.330, | aInPlatformVersion 2.1(1.77) |
| Line               | 118594:    | [INFO] [0x67902b90] [May | 1:38:01.801][app_sam_dme:isApplicat] isApplicationSupported: aInAppName ftd aInAppVersion 6.1.0.330, | aInPlatformVersion 2.1(1.77) |
| Line               | 121788:    | [INFO] [0x67902b90] [May | 1:43:01.800][app_sam_dme:isApplicat] isApplicationSupported: aInAppName ftd aInAppVersion 6.1.0.330, | aInPlatformVersion 2.1(1.77) |
| Line               | 122311:    | [INFO] [0x67902b90] [May | 1:48:01.801][app_sam_dme:isApplicat] isApplicationSupported: aInAppName ftd aInAppVersion 6.1.0.330, | aInPlatformVersion 2.1(1.77) |
| Line               | 122842:    | [INFO] [0x67902b90] [May | 1:53:01.801][app_sam_dme:isApplicat] isApplicationSupported: aInAppName ftd aInAppVersion 6.1.0.330, | aInPlatformVersion 2.1(1.77) |
| Line               | 123381:    | [INFO] [0x67902b90] [May | 1:58:01.800][app_sam_dme:isApplicat] isApplicationSupported: aInAppName ftd aInAppVersion 6.1.0.330, | aInPlatformVersion 2.1(1.77) |
| Line               | 123939:    | [INFO] [0x67902b90] [May | 2:03:01.800][app_sam_dme:isApplicat] isApplicationSupported: aInAppName ftd aInAppVersion 6.1.0.330, | aInPlatformVersion 2.1(1.77) |
| Line               | 124476:    | [INFO] [0x67902b90] [May | 2:08:01.800][app_sam_dme:isApplicat] isApplicationSupported: aInAppName ftd aInAppVersion 6.1.0.330, | aInPlatformVersion 2.1(1.77) |
| Line               | 125107:    | [INFO] [0x67902b90] [May | 2:13:01.801][app_sam_dme:isApplicat] isApplicationSupported: aInAppName ftd aInAppVersion 6.1.0.330, | aInPlatformVersion 2.1(1.77) |
| Line               | 125650:    | [INFO] [0x67902b90] [May | 2:18:01.801][app_sam_dme:isApplicat] isApplicationSupported: aInAppName ftd aInAppVersion 6.1.0.330, | aInPlatformVersion 2.1(1.77) |
| Line               | 126202:    | [INFO] [0x67902b90] [May | 2:23:01.800][app_sam_dme:isApplicat] isApplicationSupported: aInAppName ftd aInAppVersion 6.1.0.330, | aInPlatformVersion 2.1(1.77) |
| Line               | 126749:    | [INFO] [0x67902b90] [May | 2:28:01.801][app_sam_dme:isApplicat] isApplicationSupported: aInAppName ftd aInAppVersion 6.1.0.330, | aInPlatformVersion 2.1(1.77) |
| - Line             | 127307:    | [INFO] [0x67902b90] [May | 2:33:01.800][app_sam_dme:isApplicat] isApplicationSupported: aInAppName ftd aInAppVersion 6.1.0.330, | aInPlatformVersion 2.1(1.77) |

# P. Como o MIO propaga informações de interface (adição/remoção) para o aplicativo blade (FTD, ASA)?

Ele usa o componente agente de aplicativo MIO.

Por exemplo, quando um novo canal de porta é atribuído ao FTD do MIO:

| Overview Interfaces Lo                            | ogical Devices Security Engine | Platform Settings | System                            | Tools | Help   | admin |
|---------------------------------------------------|--------------------------------|-------------------|-----------------------------------|-------|--------|-------|
| Provisioning - FTD1<br>Clustered   Cisco Firepowe | r Threat Defense   6.2.0.362   |                   | Sav                               | e     | Cancel |       |
| Data Ports                                        | -                              |                   |                                   |       |        | *     |
| Ethernet1/5                                       | <u>~</u>                       |                   |                                   |       |        |       |
| Ethernet1/6                                       |                                |                   |                                   |       |        |       |
| Ethernet1/7                                       |                                |                   |                                   |       |        |       |
| Ethernet1/8                                       |                                |                   |                                   |       |        |       |
| Ethernet2/1                                       |                                |                   |                                   |       |        |       |
| Ethernet2/2                                       | Port-                          |                   |                                   |       |        |       |
| Ethernet2/3                                       | channel10                      |                   |                                   |       |        |       |
| Ethernet2/4                                       |                                |                   |                                   |       |        |       |
| Ethernet3/1                                       | Port-<br>channel11             |                   | FTD - 6.2.0.362                   |       |        |       |
| Ethernet3/2                                       | -                              |                   | Ethernet1/1<br>Click to configure |       |        |       |
| Decorators                                        | Port-<br>channel48             |                   |                                   |       | J      |       |

A depuração do agente de aplicativo do FTD mostra:

#### <#root>

firepower#

debug app-agent 255

```
appagent : part 0 : ftd_001_JAD19500BAB0Z690F2.interfaceMapping.update
appagent : part 1 : ssp-xml:3
appagent : part 2 : 7
appagent : part 3 : appAG
appagent : part 4 : <interfaceMappingConfigUpdateRequest><interfaceMapping action="insert"><externalPor
<bladeVNIC>22</bladeVNIC></internalPort></interfaceMapping></interfaceMappingConfigUpdateRequest>
appagent : Process the request message
appagent : It is an update request command
appagent : Invoke request msg handler for cmd interfaceMapping.update
appagent : Processing InterfaceMapping Update Message
appagent : Creating Interface Mapping Structure.
appagent : Processing the tag externalPort.
appagent : PortName=Port-channel11
appagent : ftw capability=0
appagent : no available ftw peers
appagent : cleaning external_port_ftw_peers_t
appagent : Sending Response message for Interface Mapping update Message
appagent : Send response message to appAG
appagent : resp_msg->cmdName =appAG.interfaceMapping.update
appagent : resp_msg->content_version =ssp-xml:3
appagent : resp_msg->msgId =7
appagent : resp_msg->statuscode =100
appagent : resp_msg->data =<interfaceMappingConfigUpdateResponse>
  <response>
    <code>100</code>
    <message>Request success</message>
  </response>
</interfaceMappingConfigUpdateResponse>
```

```
appagent : part 0 : ftd_001_JAD19500BAB0Z690F2.interfaceStatus.update
appagent : part 1 : ssp-xml:3
appagent : part 2 : 8
appagent : part 3 : appAG
appagent : part 4 : <interfaceStatusUpdateRequest><interface><interfaceName>Port-channel11</interfaceNa
appagent : Process the request message
appagent : It is an update request command
appagent : Invoke request msg handler for cmd interfaceStatus.update
appagent : Processing Interface Status Update Request.
appagent : The Fxos version is 2.1.1 or newer
appagent : Parsing interface status update request message for FXOS > 211
appagent : Parsing Interface Status Req.
appagent : Interface Status Successfully Updated.
appagent : Sending Response for Interface Status Update Request
appagent : Send response message to appAG
appagent : resp_msg->cmdName =appAG.interfaceStatus.update
appagent : resp_msg->content_version =ssp-xml:3
appagent : resp_msg->msgId =8
appagent : resp_msg->statuscode =100
appagent : resp_msg->data =<interfaceStatusUpdateResponse>
 <response>
    <code>100</code>
    <message>Request success</message>
  </response>
</interfaceStatusUpdateResponse>
```

# P. Que número de série (SN) deve ser usado no caso de RMA do chassi Firepower?

O chassi do firepower tem vários SNs. O usado para uma solicitação de RMA pode ser obtido destas saídas:

Ou:

<#root>

FP4120-5-A#

connect local-mgmt

```
FP4120-5-A(local-mgmt)#
show license all
Smart Licensing Status
_____
Smart Licensing is ENABLED
Registration:
 Status: UNREGISTERED
 Export-Controlled Functionality: Not Allowed
License Authorization:
 Status: No Licenses in Use
License Usage
  ===========
No licenses in use
Product Information
_____
UDI: PID:FPR-4120-SUP, SN: JAD19500BAB
```

Ou:

#### <#root>

FP4120-5-A#

scope license

FP4120-5-A /license #

show license all

Smart Licensing Status

Smart Licensing is ENABLED

Registration: Status: UNREGISTERED Export-Controlled Functionality: Not Allowed

License Authorization: Status: No Licenses in Use

License Usage

\_\_\_\_\_

No licenses in use

Product Information

\_\_\_\_\_

UDI: PID:FPR-4120-SUP, SN: JAD19500BAB

## P. Você pode trocar o SSD1 entre 2 chassis FXOS diferentes?

A resposta curta é não. O SSD1 contém a Imagem do aplicativo (por exemplo, FTD ou ASA). Se você tirar o SSD1 do chassi e conectá-lo a um chassi diferente, o módulo não será ativado e os seguintes erros serão exibidos:

F1548 2017-11-08T11:36:40.095 crítico 427280 Troca de blade detectada no slot 1

| Severity   | Description                   | Cause      | Occurrence | Time                    | Acknowledged |
|------------|-------------------------------|------------|------------|-------------------------|--------------|
| 8 CRITICAL | Blade swap detected on slot 1 | blade-swap | 1          | 2017-11-08T11:36:40.095 | no           |

Incompatibilidade de imagem do módulo de segurança

| ( | Over  | view Interfaces            | Logical Devi   | es Sec   | urity Engine  | Platform S                                             | Settings                                  |                                                                |                      | System                         | Tools | Help | admin |
|---|-------|----------------------------|----------------|----------|---------------|--------------------------------------------------------|-------------------------------------------|----------------------------------------------------------------|----------------------|--------------------------------|-------|------|-------|
|   |       |                            |                |          |               |                                                        |                                           |                                                                |                      |                                |       |      |       |
| L | ogica | l Device List              |                |          |               |                                                        |                                           |                                                                |                      |                                |       |      |       |
| L | ≜ FI  | D                          | Standalone     |          | Status:ok     |                                                        |                                           |                                                                |                      |                                |       |      |       |
|   | 1     | pplication                 | Version        | 1        | Management IP |                                                        | Gateway                                   |                                                                | Management Port      | Status                         | _     |      |       |
|   | ₽ F   | TD                         | 6.2.2.81       |          | 10.62.148.194 |                                                        | 10.62.148.1                               | 29                                                             | Ethernet1/1          | Security module image mismatch | 0     | <0 P | . c À |
|   |       | Ports:<br>Data Interfaces: | Ethernet3/1 Et | ernet3/2 |               | Attributes:<br>Cluster Ope<br>Firepower M<br>Managemen | rational Statu<br>Ianagement II<br>nt URL | s: not-applicable<br>2: 10.62.148.194<br>: https://10.62.148.7 | 5/                   |                                |       |      |       |
|   |       |                            | Port-channel15 |          |               | HA-ROLE<br>UUID                                        |                                           | : standalone<br>: 8b8557b2-ba50-11                             | e7-85f9-958a43b079fe |                                |       |      |       |

Disco local 1 ausente no servidor 1/1

| V MAJOR | Local disk 1 missing on server 1/1 | equipment-missing | 2 | 2017-11-08T10:40:43.122 | no |
|---------|------------------------------------|-------------------|---|-------------------------|----|

### P. Como verificar o consumo de energia do chassi?

A partir da versão 2.2.1 do FXOS, você pode usar o comando show environment summary:

```
<#root>
FPR4100-1 /chassis #
show environment summary
Chassis INFO :
   Total Power Consumption: 440.000000
   Inlet Temperature (C): 21.000000
   CPU Temperature (C): 39.000000
   Last updated Time: 2018-07-01T09:39:55.157
PSU 1:
    Type: AC
    Input Feed Status: 0k
        Overall Status: 0k
        Overall Status: 0perable
   PSU 2:
```

Type: AC Input Feed Status: N/A 12v Output Status: N/A Overall Status: Removed FAN 1 Fan Speed RPM (RPM): 12110 Speed Status: Ok Overall Status: Operable FAN 2 Fan Speed RPM (RPM): 12110 Speed Status: Ok Overall Status: Operable FAN 3 Fan Speed RPM (RPM): 12100 Speed Status: Ok Overall Status: Operable

Para obter informações adicionais, verifique:

Monitorando a integridade do chassi

<#root>

## P. Como verificar a versão do carregador de inicialização?

FPR-4110-7-A# scope chassis 1 FPR-4110-7-A /chassis # scope server 1 FPR-4110-7-A /chassis/server # scope adapter 1 FPR-4110-7-A /chassis/server/adapter # show version detail Adapter 1: Running-Vers: 5.3(1.91) Package-Vers: 2.3(1.88) Update-Status: Ready Activate-Status: Ready Bootloader-Update-Status: Ready Startup-Vers: 5.3(1.91) Backup-Vers: 5.3(1.48) Bootloader-Vers: MF-111-234949

## P. Como atualizar o Bootloader?

Após a instalação do FXOS 2.3.1.58 ou posterior, o sistema pode mostrar que recebe uma falha crítica em seu Security Appliance indicando que é necessário o upgrade do firmware do adaptador:

Critical F1715 2017-05-11T11:43:33.121 339561 Adapter 1 on Security Module 1 requires a critical firmwa

O procedimento de atualização do Bootloader é descrito neste link: https://www.cisco.com/c/en/us/td/docs/security/firepower/fxos/fxos231/release/notes/fxos231\_rn.html#pgf 173826

Se você enfrentar este erro abaixo durante a atualização do carregador de inicialização, você pode tentar usar a opção 'force'.

```
<#root>
FPR-4110-7-A#
scope chassis 1
FPR-4110-7-A /chassis #
scope server 1
FPR-4110-7-A /chassis/server #
scope adapter 1/1/1
FPR-4110-7-A /chassis/server/adapter #
show image
Name Type Version
------
                                                        -----
fxos-m83-8p40-cruzboot.4.0.1.62.bin Adapter Boot 4.0(1.62)
fxos-m83-8p40-vic.4.0.1.51.bin Adapter 4.0(1.51)
fxos-m83-8p40-vic.5.3.1.2.bin Adapter 5.3(1.2)
fxos-m83-8p40-vic.5.3.1.48.bin Adapter 5.3(1.48)
fxos-m83-8p40-vic.5.3.1.91.bin Adapter 5.3(1.91)
FPR-4110-7-A /chassis/server/adapter #
update boot-loader 4.0(1.62)
```

Warning: Please DO NOT reboot blade or chassis during uprgade, otherwise, it may cause adapter UNUSABLE After upgrade completed, blade must be power cycled automatically FPR-4110-7-A /chassis/server/adapter\* #

commit-buffer

Error: Update failed: [This adaptor is not applicable for boot-loader upgrade.]

## P. Como desativar o tempo limite absoluto de SSH?

Isso é útil durante testes de laboratório e solução de problemas. Observe que esse tempo limite absoluto é uma prática recomendada de segurança para ser diferente de zero, portanto, lembrese se isso for feito temporariamente no ambiente do usuário.

```
<#root>
FPR-4115-A#
scope security
FPR-4115-A /security #
scope default-auth
FPR-4115-A /security/default-auth #
show detail
Default authentication:
Admin Realm: Local
Operational Realm: Local
Web session refresh period(in secs): 600
Idle Session timeout(in secs) for web, ssh, telnet sessions: 3600
Absolute Session timeout(in secs) for web, ssh, telnet sessions: 3600
Serial Console Idle Session timeout(in secs): 3600
Serial Console Absolute Session timeout(in secs): 3600
Admin Authentication server group:
Operational Authentication server group:
Use of 2nd factor: No
FPR-4115-A /security/default-auth #
set absolute-session-timeout 0
FPR-4115-A /security/default-auth* #
commit-buffer
FPR-4115-A /security/default-auth #
show detail
```

Default authentication: Admin Realm: Local
Operational Realm: Local Web session refresh period(in secs): 600 Idle Session timeout(in secs) for web, ssh, telnet sessions: 3600 Absolute Session timeout(in secs) for web, ssh, telnet sessions: 0

Serial Console Idle Session timeout(in secs): 3600 Serial Console Absolute Session timeout(in secs): 3600 Admin Authentication server group: Operational Authentication server group: Use of 2nd factor: No

# P. Como capturar pacotes LACP destinados ao supervisor do chassi (plano de controle)?

Os pacotes LACP destinados ao supervisor de chassi do Firepower 4100/9300 (plano de controle) são encapsulados dentro da seção de dados de pacotes específicos e podem ser capturados na interface interna inbound-hi usando o comando ethanalyzer. Os bytes da PDU do LACP são incorporados começando dos bytes com valores 01 80 C2 00 00 02 (endereço IEEE 802.3 Slow\_Protocols\_Multicast) até o final da seção de dados:

<#root> firepower# connect fxos firepower(fxos)# ethanalyzer local interface inbound-hi limit-captured-frames 10000 limit-frame-size 9000 detail Capturing on 'eth4' Frame 1: 188 bytes on wire (1504 bits), 188 bytes captured (1504 bits) on interface 0 Interface id: 0 (eth4) Interface name: eth4 Encapsulation type: Ethernet (1) Arrival Time: Dec 5, 2023 09:16:06.736180828 UTC [Time shift for this packet: 0.00000000 seconds] Epoch Time: 1701767766.736180828 seconds [Time delta from previous captured frame: 0.000000000 seconds] [Time delta from previous displayed frame: 0.000000000 seconds] [Time since reference or first frame: 0.000000000 seconds] Frame Number: 1 Frame Length: 188 bytes (1504 bits) Capture Length: 188 bytes (1504 bits) [Frame is marked: False] [Frame is ignored: False] [Protocols in frame: eth:ethertype:vlan:ethertype:data] Ethernet II, Src: 02:10:18:a3:4f:f5 (02:10:18:a3:4f:f5), Dst: 58:97:bd:b9:36:4e (58:97:bd:b9:36:4e) Destination: 58:97:bd:b9:36:4e (58:97:bd:b9:36:4e) Address: 58:97:bd:b9:36:4e (58:97:bd:b9:36:4e) .... ..0. .... .... = LG bit: Globally unique address (factory default) .... = IG bit: Individual address (unicast)

Source: 02:10:18:a3:4f:f5 (02:10:18:a3:4f:f5) Address: 02:10:18:a3:4f:f5 (02:10:18:a3:4f:f5) .... ..1. .... .... = LG bit: Locally administered address (this is NOT the factory d .... = IG bit: Individual address (unicast) Type: 802.1Q Virtual LAN (0x8100) 802.1Q Virtual LAN, PRI: 0, DEI: 0, ID: 4048 000. .... = Priority: Best Effort (default) (0) ...0 .... = DEI: Ineligible .... 1111 1101 0000 = ID: 4048 Type: Unknown (0xde08) Data (170 bytes) 0000 b8 50 20 04 00 00 00 00 00 00 00 00 00 00 81 00 .P ..... 0010 00 00 00 00 00 04 09 04 cd 00 00 00 00 00 00 00 . . . . . . . . . . . . . . . . 01 80 • • • • • • • • • • • • • • • • • 0030 c2 00 00 02 58 97 bd b9 36 51 88 09 01 01 01 14 .....X...6Q..... 0040 80 00 58 97 bd b9 36 4d 00 28 80 00 00 44 3f 00 ..X...6M.(...D?. 0050 00 00 02 14 80 00 00 17 df d6 ec 00 00 33 80 00 0060 02 2c 3d 00 00 00 03 10 00 00 00 00 00 00 00 00 00 .,=.... 0070 . . . . . . . . . . . . . . . . 0080 . . . . . . . . . . . . . . . . 0090 . . . . . . . . . . . . . . . . 00a0 00 00 00 00 00 00 00 00 00 00 

O despejo hexadecimal pode ser convertido em PCAP usando ferramentas on-line.

## P. Como encontrar informações sobre SSD?

As informações de SSD internas do supervisor do chassi estão disponíveis em todas as versões de FXOS mencionadas na etapa 1, seção Solução alternativa em FN72077:

```
<#root>
KSEC-FPR4112-4 #
scope chassis 1
KSEC-FPR4112-4 /chassis #
show sup version detail
SUP FIRMWARE:
    ROMMON:
        Running-Vers: 1.0.15
        Package-Vers: 1.0.18
        Activate-Status: Ready
        Upgrade Status: SUCCESS
    FPGA:
        Running-Vers: 2.00
        Package-Vers: 1.0.18
        Activate-Status: Ready
    SSD:
Running-Vers: MU03
Model: Micron_M500IT_MTFDDAT128MBD
SSD do mecanismo de segurança (blade):
<#root>
KSEC-FPR4112-4#
show server storage detail
Server 1/1:
<output skipped>
        RAID Controller 1:
            Type: SATA
            Vendor: Cisco Systems Inc
            Model: FPR4K-PT-01
            Serial: JAD260508TZ
            HW Revision:
            PCI Addr: 00:31.2
            Raid Support:
            OOB Interface Supported: No
```

Rebuild Rate: N/A Controller Status: Unknown

Local Disk 1:

Vendor: INTEL

Local Disk 2:

Model: SSDSC2KG48 Serial: PHYG109603PA480BGN HW Rev: 0 Operability: Operable Presence: Equipped Size (MB): 400000 Drive State: Online Power State: Active Link Speed: 6 Gbps Device Type: SSD Vendor: INTEL

Model: SSDSC2KG96

Serial: PHYG143301JG960CGN

HW Rev: 0

Operability: Operable

Presence: Equipped

Size (MB): 800000

Drive State: Online

Power State: Active

Link Speed: 6 Gbps

Device Type: SSD

Local Disk Config Definition: Mode: No RAID Description: Protect Configuration: No

# P. Como configurar capturas de Switch interno (FXOS)?

Consulte o artigo <u>Configurar e verificar as capturas de firewall seguro e do switch interno</u> <u>Firepower</u>.

### Referências

- <u>Guia de configuração do gerenciador de chassi do firewall seguro FXOS Cisco Firepower</u> 4100/9300, 2.14(1)
- Guia de configuração de CLI do Cisco Secure FXOS para Firepower 4100/9300, 2.14(1)
- Referência de comandos FXOS do Cisco Firepower 4100/9300
- Configurar e verificar as capturas de firewall seguro e do switch interno Firepower

#### Sobre esta tradução

A Cisco traduziu este documento com a ajuda de tecnologias de tradução automática e humana para oferecer conteúdo de suporte aos seus usuários no seu próprio idioma, independentemente da localização.

Observe que mesmo a melhor tradução automática não será tão precisa quanto as realizadas por um tradutor profissional.

A Cisco Systems, Inc. não se responsabiliza pela precisão destas traduções e recomenda que o documento original em inglês (link fornecido) seja sempre consultado.